# Introduction to

# Imaris

Imaris x64 9.0.2 [Oct 10 2017] Build 44695 for x64 Copyright © 1993-2017 Bitplane AG

www.imaris.com welcome@imaris.com

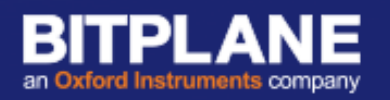

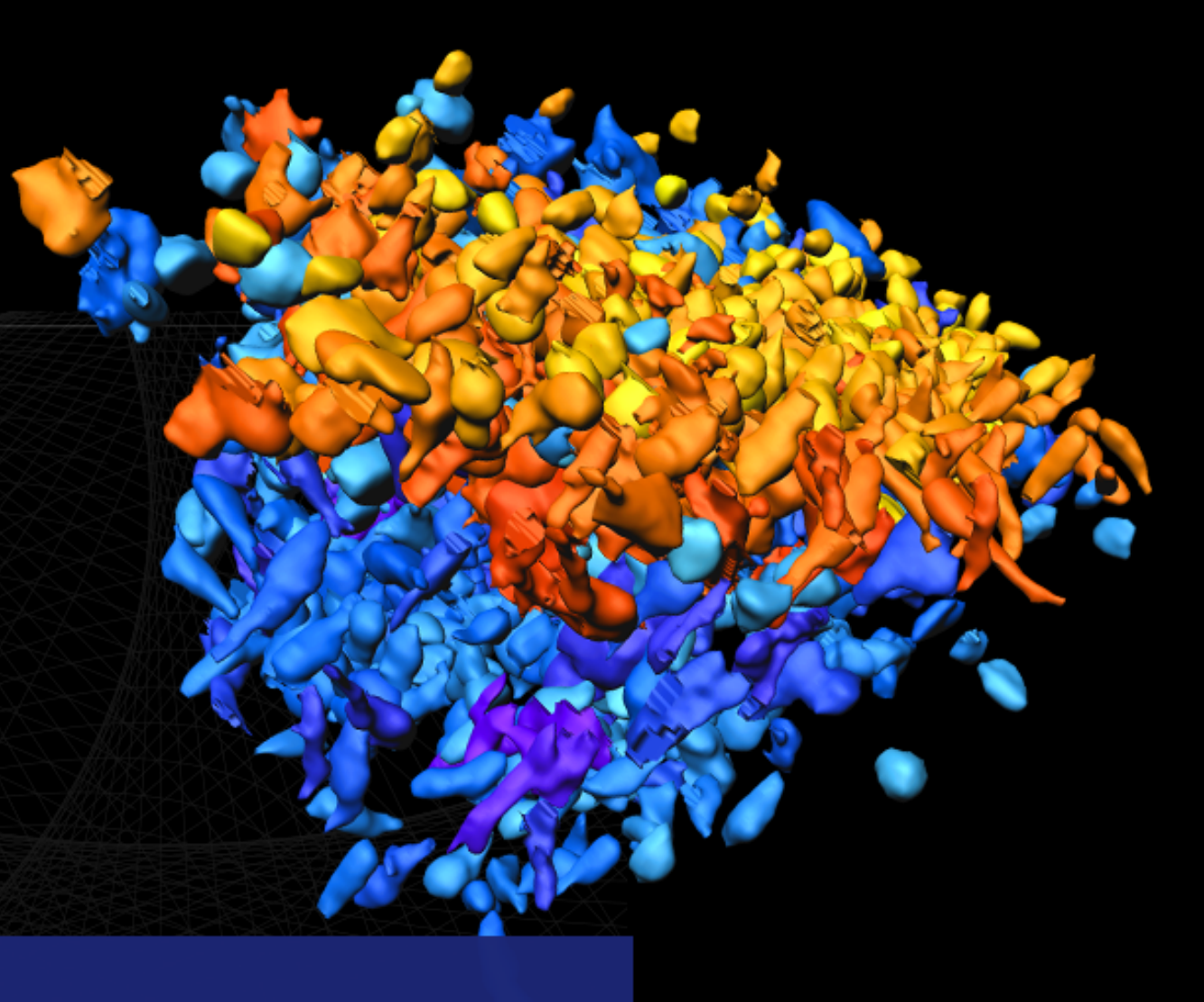

7<sup>th</sup> November 2017

### **Course Schedule**

#### 09:30-10:30 Session 1 – Understanding the Basics

- 10:45-12:30 Session 2 Initial Scene Objects, Taking Snapshots and Making Movies
- 13:30-15:00 Session 3 Creating Spots and Surfaces, Annotation
- 15:30-17:00 Session 4 Creating Cells

### **Session 1 – Understanding the Basics**

- 1. Using Arena to upload and organise your images
- 2. Understanding the basic interface
- 3. Adjusting brightness and contrast
- 4. Editing look-up tables
- 5. Checking image parameters
- 6. Group Exercise

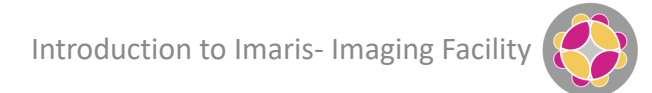

|                                                                                            | Imaris<br>Start | Imaris for<br>Adv. Tracking | Imaris<br>Single Full | Imaris for<br>Neuroscience | Imaris for<br>Cell Biologists | Imaris<br>Whole Slide |
|--------------------------------------------------------------------------------------------|-----------------|-----------------------------|-----------------------|----------------------------|-------------------------------|-----------------------|
| Imaris Core<br>Render 3D/4D images, detect<br>objects, snapshot & animation                | $\checkmark$    | $\checkmark$                | $\checkmark$          | $\checkmark$               | $\checkmark$                  | ✓                     |
| Imaris MeasurementPro<br>Report and interact with detected<br>object measurements          | $\checkmark$    | $\checkmark$                | $\checkmark$          | $\checkmark$               | $\checkmark$                  | ✓                     |
| Imaris Coloc<br>Visualize and quantify<br>colocalized regions                              | $\checkmark$    | $\checkmark$                | $\checkmark$          | $\checkmark$               | $\checkmark$                  |                       |
| Imaris Vantage<br>Plot in 1D-4D, compare groups<br>with statistical tests                  | $\checkmark$    | $\checkmark$                | $\checkmark$          | $\checkmark$               | $\checkmark$                  | $\checkmark$          |
| Imaris TrackLineage<br>Track motion in 2D/3D, detect<br>divisions, create lineage tree     |                 | $\checkmark$                | $\checkmark$          | $\checkmark$               | $\checkmark$                  |                       |
| Imaris Filament Tracer<br>Trace filamentous structures,<br>neurons, vessels, detect spines |                 |                             | $\checkmark$          | $\checkmark$               |                               |                       |
| Imaris Cell<br>Segment and analyze cells and<br>their compartments                         |                 |                             | $\checkmark$          |                            | $\checkmark$                  |                       |
| <b>Imaris XT</b><br>Customize analysis with Matlab,<br>Python, Java, R                     |                 |                             | $\checkmark$          | $\checkmark$               | $\checkmark$                  |                       |
| Imaris Batch<br>Utilise saved protocols for batch<br>analysis                              |                 |                             | $\checkmark$          |                            |                               |                       |

Introduction to Imaris- Imaging Facility

Create an Assay as the top level of your image database

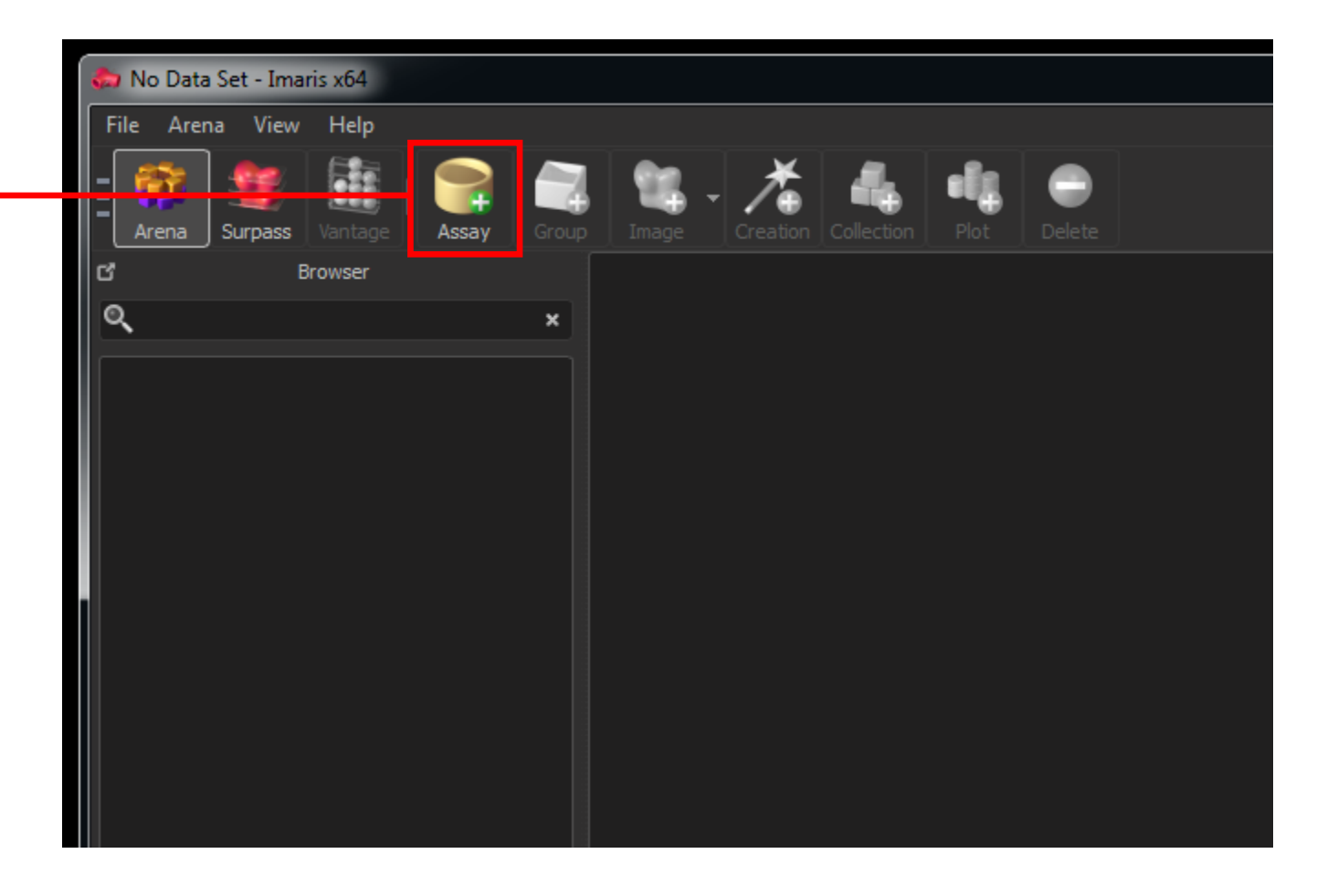

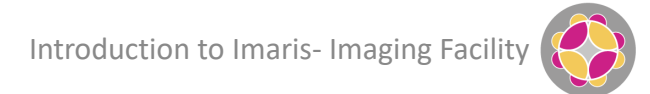

|                            | 🚓 TUB STACK.nd2 - TUB STACK - Imaris x64                                                                                                    |
|----------------------------|----------------------------------------------------------------------------------------------------|
|                            | File Arena View Help                                                                                                    |
| Other menu options         | - Fight       Image       Image       < |
| available                  | C' Browser                                                                                                    |
| _                          | <b>Q</b> ★                                                                                                    |
| New item in the Arena Tree | Important Experiments                                                                                                    |
|                            |                                                                                                    |
|                            |                                                                                                    |
|                            |                                                                                                    |
|                            |                                                                                                    |
|                            |                                                                                                    |
|                            |                                                                                                    |
|                            |                                                                                                    |
|                            |                                                                                                    |

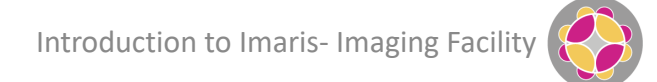

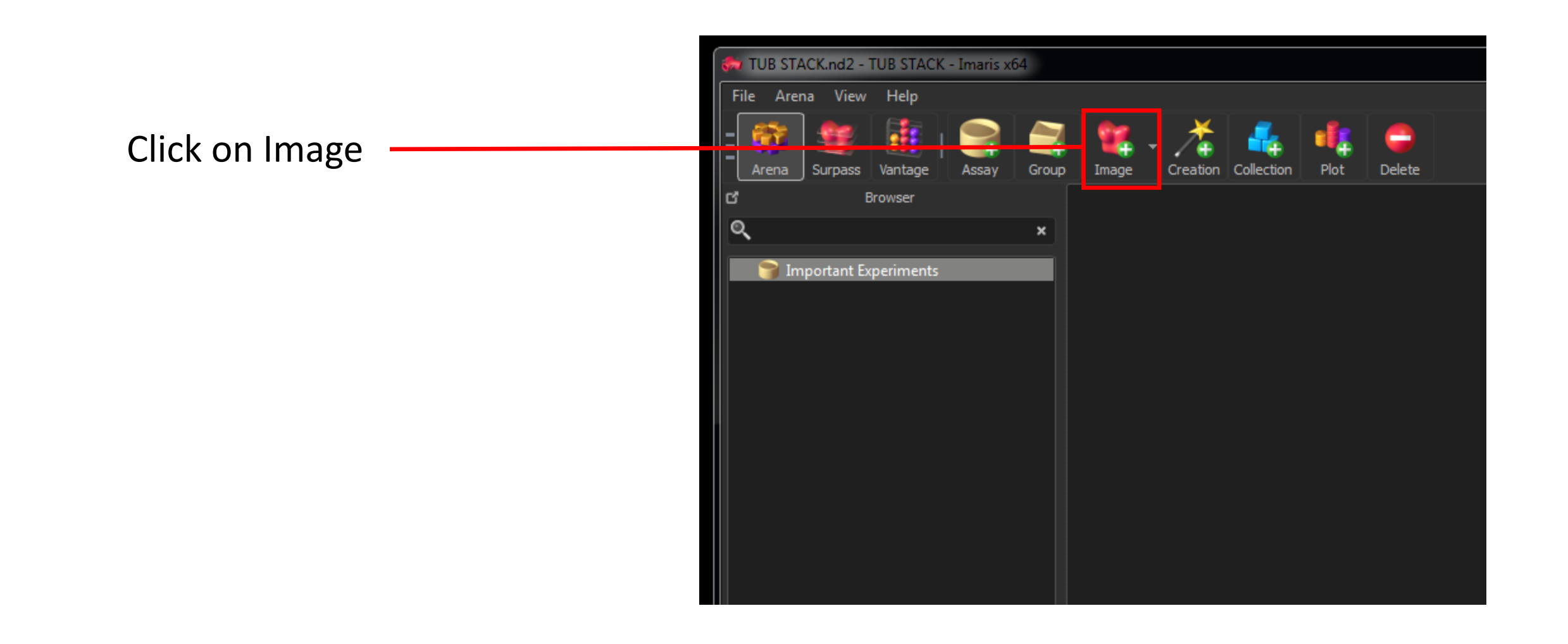

| ook in: 👝 Data 2 (D:)                    | ▼ 🚱 🥬 🛄▼             |             |       |         |              |            |      |        |
|------------------------------------------|----------------------|-------------|-------|---------|--------------|------------|------|--------|
| lame 🔺                                   | Date modified        | Туре        | Size  |         |              |            |      |        |
| 📙 Alice D                                | 16/06/2017 14:17     | File folder |       |         |              |            |      |        |
| 📙 Anna                                   | 07/08/2017 10:41     | File folder |       |         | 📕 J 🎊        | - 🚣 -      |      |        |
| 📙 Anne                                   | 09/06/2016 13:37     | File folder |       | roup Im | age Creation | Collection | Plot | Delete |
| Barzan                                   | 25/05/2017 20:23     | File folder |       | i dup   | age creation | Concesion  | THOC | Delete |
| Daniel R                                 | 10/08/2016 11:18     | File folder |       |         |              |            |      |        |
| Elise                                    | 26/04/2016 09:36     | File folder |       | ×       |              |            |      |        |
| Fiore                                    | 12/05/2016 10:01     | File folder |       |         |              |            |      |        |
| Hanneke                                  | 22/11/2016 13:57     | File folder |       |         |              |            |      |        |
| Jemeen                                   | 06/03/2017 11:53     | File folder |       |         |              |            |      |        |
| Joana                                    | 26/04/2016 09:45     | File folder |       |         |              |            |      |        |
| JonH                                     | 01/08/2017 09:34     | File folder |       |         |              |            |      |        |
| Jorg Stange                              | 26/04/2016 10:03     | File folder |       |         |              |            |      |        |
| JS                                       | 26/04/2016 11:22     | File folder |       |         |              |            |      |        |
| Ktistakis                                | 18/05/2017 10:01     | File folder |       |         |              |            |      |        |
| Laetitia                                 | 08/07/2016 10:23     | File folder |       |         |              |            |      |        |
| Malek                                    | 26/04/2016 12:58     | File folder |       |         |              |            |      |        |
| Matt Sale                                | 28/03/2017 16:05     | File folder |       |         |              |            |      |        |
| Matt W                                   | 12/10/2016 10:13     | File folder |       |         |              |            |      |        |
| Natalie R                                | 16/10/2017 10:27     | File folder |       | -       |              |            |      |        |
| name:                                    |                      |             | Ope   | n       |              |            |      |        |
|                                          |                      |             |       |         |              |            |      |        |
| s of type: All Files (auto format detect | tion) (*.*)          |             | ▼ Can | cel     |              |            |      |        |
| Insupported File Format                  |                      |             |       |         |              |            |      |        |
| Read only one Time Point                 | nas Possenzlina Open | 1           |       |         |              |            |      |        |

| 🔂 Add Image(s)                                   |                  |            |          | x |         |           |       |       |                |            |          |             |
|--------------------------------------------------|------------------|------------|----------|---|---------|-----------|-------|-------|----------------|------------|----------|-------------|
| Look in: 🕕 Image sequence                        | - 🧿 🎓 📴          |            |          |   | STACK - | Imaris xt | 54    |       |                |            |          |             |
| Name                                             | Date modified    | Туре       | Size     |   | din .   |           |       |       |                |            |          |             |
| 🛃 Image_0000                                     | 23/06/2016 10:34 | TIFF image | 2,049 KB | = | ιþ      |           |       |       |                |            |          |             |
| 🛃 Image_0001                                     | 23/06/2016 10:34 | TIFF image | 2,049 KB |   | Ē.      |           |       | 92    | - <del>*</del> | L 🔔 -      |          |             |
| 🛃 Image_0002                                     | 23/06/2016 10:34 | TIFF image | 2,049 KB |   |         |           |       |       | * 🖌 🖶          |            |          | Delete      |
| 🛃 Image_0003                                     | 23/06/2016 10:34 | TIFF image | 2,049 KB |   | age     | Assay     | Group | Image | Creation       | Collection | Plot     | Delete      |
| 🛃 Image_0004                                     | 23/06/2016 10:34 | TIFF image | 2,049 KB | 5 | er      |           |       |       |                |            |          |             |
| 🛃 Image_0005                                     | 23/06/2016 10:34 | TIFF image | 2,049 KB |   |         |           | ×     |       |                |            |          |             |
| 🛃 Image_0006                                     | 23/06/2016 10:34 | TIFF image | 2,049 KB |   |         |           |       |       |                |            |          |             |
| 🛃 Image_0007                                     | 23/06/2016 10:34 | TIFF image | 2,049 KB |   | nents   |           |       |       |                |            |          |             |
| 🛃 Image_0008                                     | 23/06/2016 10:34 | TIFF image | 2,049 KB |   |         |           |       |       |                |            |          |             |
| 🛃 Image_0009                                     | 23/06/2016 10:34 | TIFF image | 2,049 KB |   |         |           |       |       |                |            |          |             |
| 🛃 Image_0010                                     | 23/06/2016 10:34 | TIFF image | 2,049 KB |   |         |           |       |       |                |            |          |             |
| 🛃 Image_0011                                     | 23/06/2016 10:34 | TIFF image | 2,049 KB |   |         |           |       |       |                |            |          |             |
| 🛃 Image_0012                                     | 23/06/2016 10:34 | TIFF image | 2,049 KB |   |         |           |       |       |                |            |          |             |
| 🛃 Image_0013                                     | 23/06/2016 10:34 | TIFF image | 2,049 KB |   |         |           |       |       |                |            |          |             |
| 🔜 Image_0014                                     | 23/06/2016 10:34 | TIFF image | 2,049 KB |   |         |           |       |       |                |            |          |             |
| 🛃 Image_0015                                     | 23/06/2016 10:34 | TIFF image | 2,049 KB |   |         |           |       |       |                |            |          |             |
| 🛃 Image_0016                                     | 23/06/2016 10:34 | TIFF image | 2,049 KB |   |         |           |       |       |                |            |          |             |
| 🛃 Image_0017                                     | 23/06/2016 10:34 | TIFF image | 2,049 KB |   |         |           |       |       |                |            |          |             |
| 🛃 Image_0018                                     | 23/06/2016 10:34 | TIFF image | 2,049 KB | - |         |           |       |       |                |            |          |             |
| File name: Image_0000                            |                  |            | Open     |   |         |           |       |       |                |            |          |             |
| Files of type: All Files (auto format detection) | (*.*)            |            | ▼ Cancel |   |         |           |       |       |                |            |          |             |
| "TIFF ImageJ (adjustable file series)" Reader    | Configuration    |            |          |   |         |           |       |       |                |            |          |             |
| Read only one Time Point Settings.               | Resampling Open  |            |          |   |         |           |       |       | _              |            |          |             |
|                                                  |                  |            |          |   |         |           |       |       | I              | ntroducti  | on to Im | naris- Imag |

| 🛵 Add                            | File Names with Delimiter File Names without Delimiter                                                                                                    |                                                        |
|----------------------------------|----------------------------------------------------------------------------------------------------|--------------------------------------------------------|
| Look ir<br>Name                  | Z     Image: Summary       Image: Summary       Image: Summary | STACK - Imaris x64                                     |
| In<br>In<br>In<br>In<br>In       | File Arrangement                                                                                                    | tage Assay Group Image Creation Collection Plot Delete |
| In<br>In<br>In<br>In<br>In<br>In | Z I - C I Image_0000.th<br>Z Image_0001.tif<br>Z Image_0002.tif<br>Z Image_0002.tif                                                                                                    | ments                                                  |
| In<br>In<br>In<br>In<br>In       | Z 5 Image_0005.tif<br>Z 6 Image_0005.tif<br>Z 7 Image_0005.tif                                                                                                    |                                                        |
| In<br>In<br>In<br>In<br>In       | Z 7     Image_0000.til       Z 8     Image_0007.tif       Z 9     Image_0008.tif       Z 10     Image_0008 tif                                                                                                    |                                                        |
| Salar<br>File nan                | Z 10     Image_0009.th       Z 11     Image_0010.tif       Z 12     Image_0011.tif       Z 13     Image_0012.tif                                                                                                    |                                                        |
| Files of<br>"TIFF                | Z 13 Image_0012.tif<br>Z 14 Image_0013.tif<br>Z 15 Image_0014.tif<br>Z 16 Image_0015 tif                                                                                                    |                                                        |
|                                  | 12 10 Timade 0015.th                                                                                                    |                                                        |

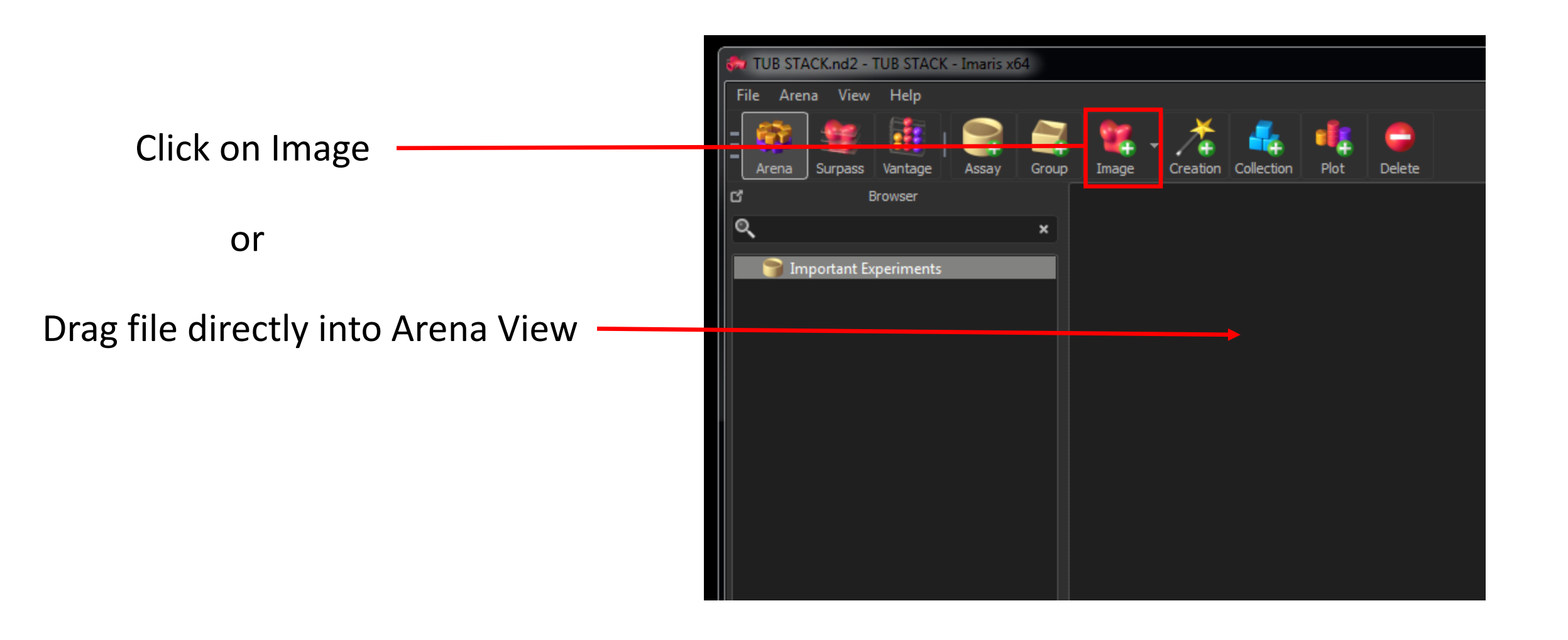

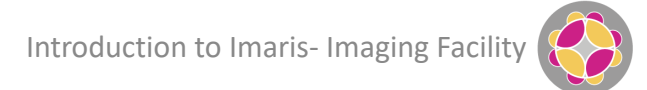

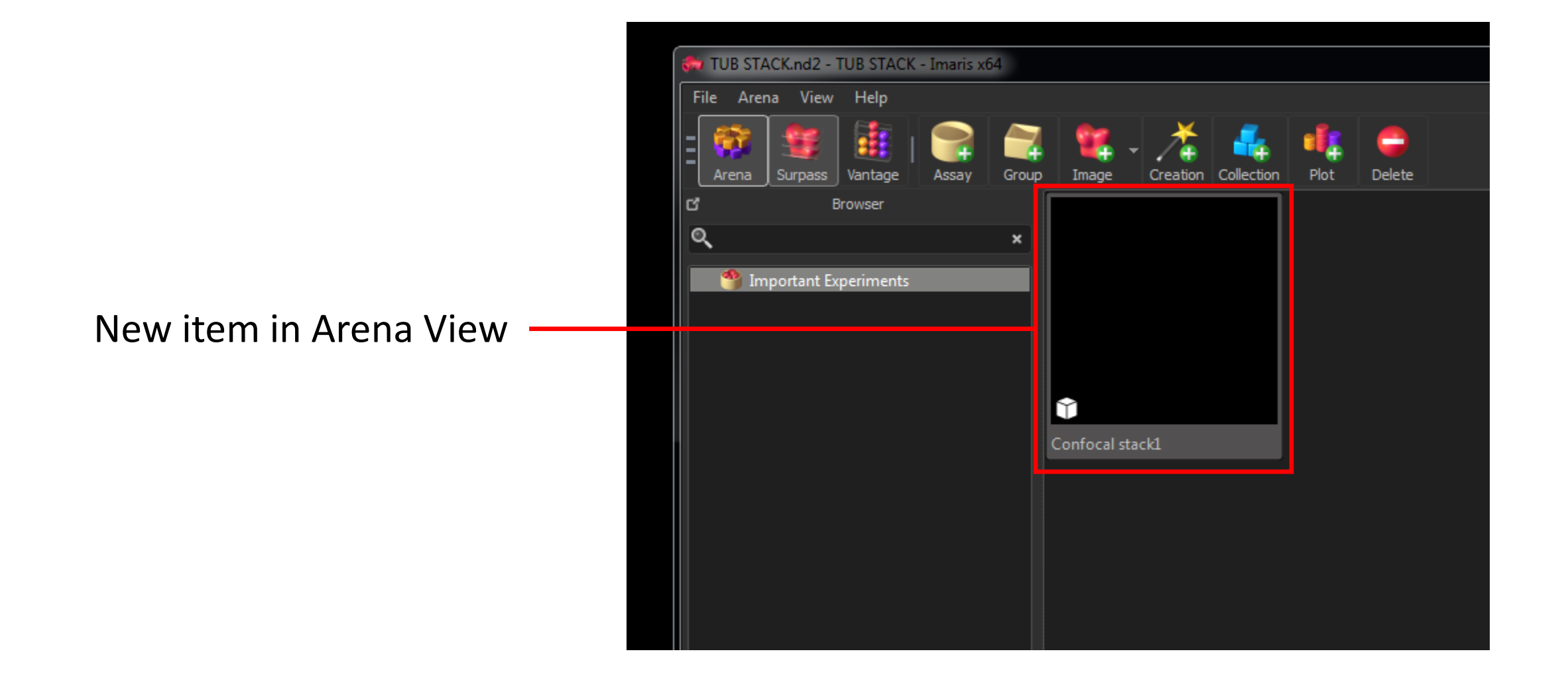

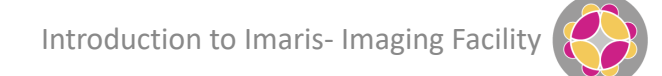

Single left-click on thumbnail to see image properties

| Properties Tags Objects            |                                                     |
|------------------------------------|-----------------------------------------------------|
| Parameter                          | Value                                               |
| <ul> <li>Channel 0</li> </ul>      |                                                     |
| colorrgb                           | 255                                                 |
| componentcount                     | 1                                                   |
| Ismemissionwavelength              | 595.000                                             |
| lsmexcitationwavelength            | 561.0                                               |
| lsmpinhole                         | 0.000                                               |
| name                               | TRITC                                               |
| ocname                             |                                                     |
| ▼ Image                            |                                                     |
| datatype                           | UInt16                                              |
| filename                           | D:/Simon/Imaris Training Images/Confocal stack1.nd2 |
| lenspower                          | 12                                                  |
| manufactormodel                    | ND2                                                 |
| manufactorstring                   |                                                     |
| manufactortype                     | Nikon                                               |
| microscopemodality                 | Widefield Fluorescence, Laser Scan Confocal         |
| name                               | Confocal stack1                                     |
| numberofchannels                   |                                                     |
| numericalaperture                  | 1.400                                               |
| recordingdate                      | 2016-08-09                                          |
| unit                               | um                                                  |
| <ul> <li>ND2_Attributes</li> </ul> |                                                     |
| uibpcinmemory                      | 16                                                  |
| uibpcsignificant                   | 12                                                  |
| uicomponents                       | 1                                                   |
| uicompression                      | 2 (None)                                            |
| uiheight                           | 1024                                                |
| uiquality                          | 0                                                   |
| uisequencecount                    | 13                                                  |
| uitileheight                       | 1024                                                |
| uitilewidth                        | 1024                                                |
| uiwidth                            | 1024                                                |
| uiwidthbytes                       | 2048                                                |
| ND2 Capturing                      |                                                     |
| 001                                | Nikon A1plus\r                                      |
| 002                                | Vr.                                                 |
| 003                                | V Cranner Selection): Galvano\r                     |
| 004                                |                                                     |
| 005                                | {Optical Path Mode}: Auto\r                         |
|                                    |                                                     |
|                                    | Zoom: Medium Icons                                  |

# **Organising Your Images In Arena**

Create a Group as a subfolder within your assay

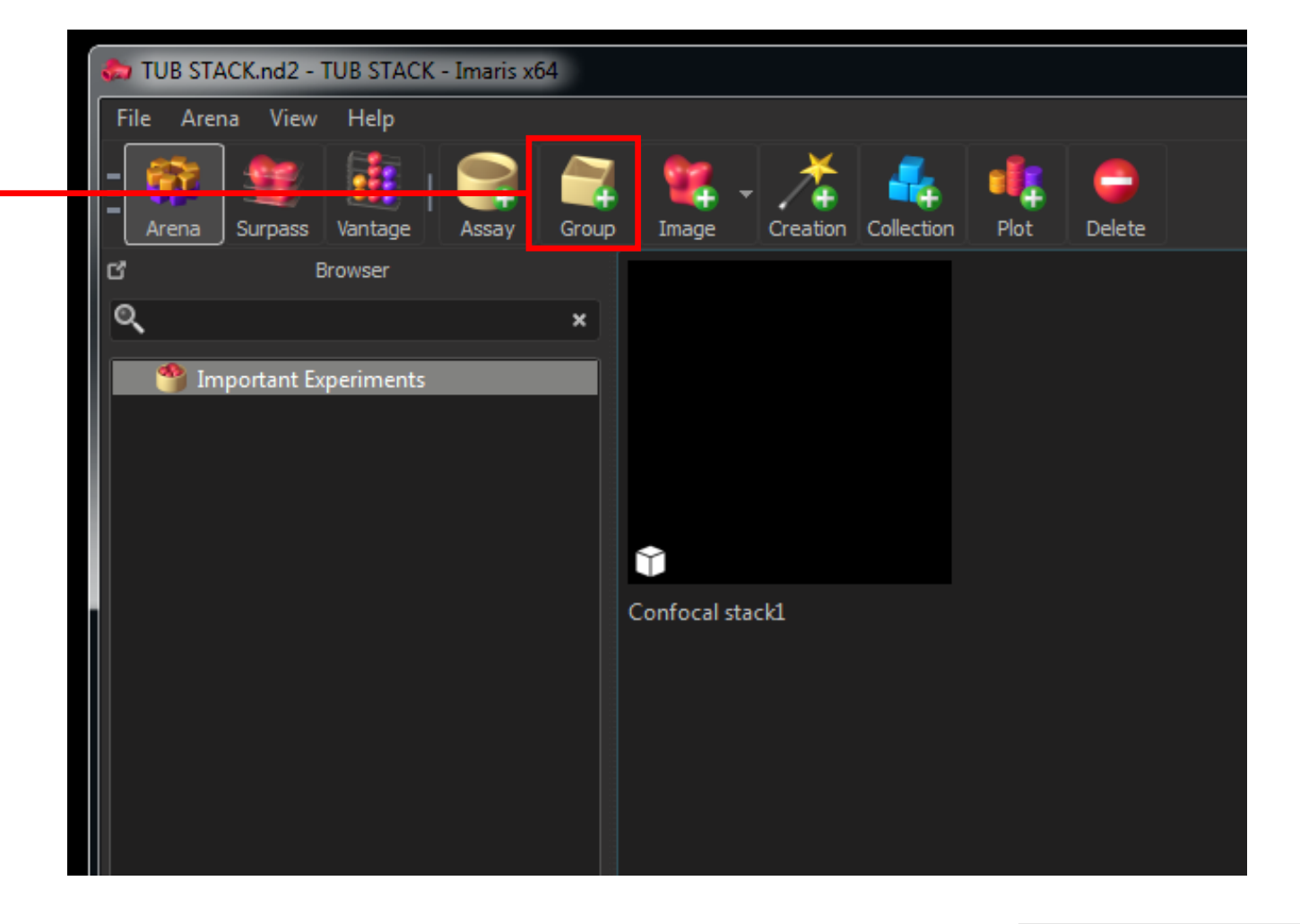

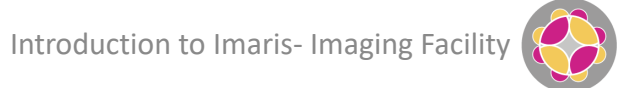

# **Organising Your Images In Arena**

New empty container

- Double-click to see contents
- Drag in image files to create new entries
- Drag in thumbnails from Arena View to duplicate

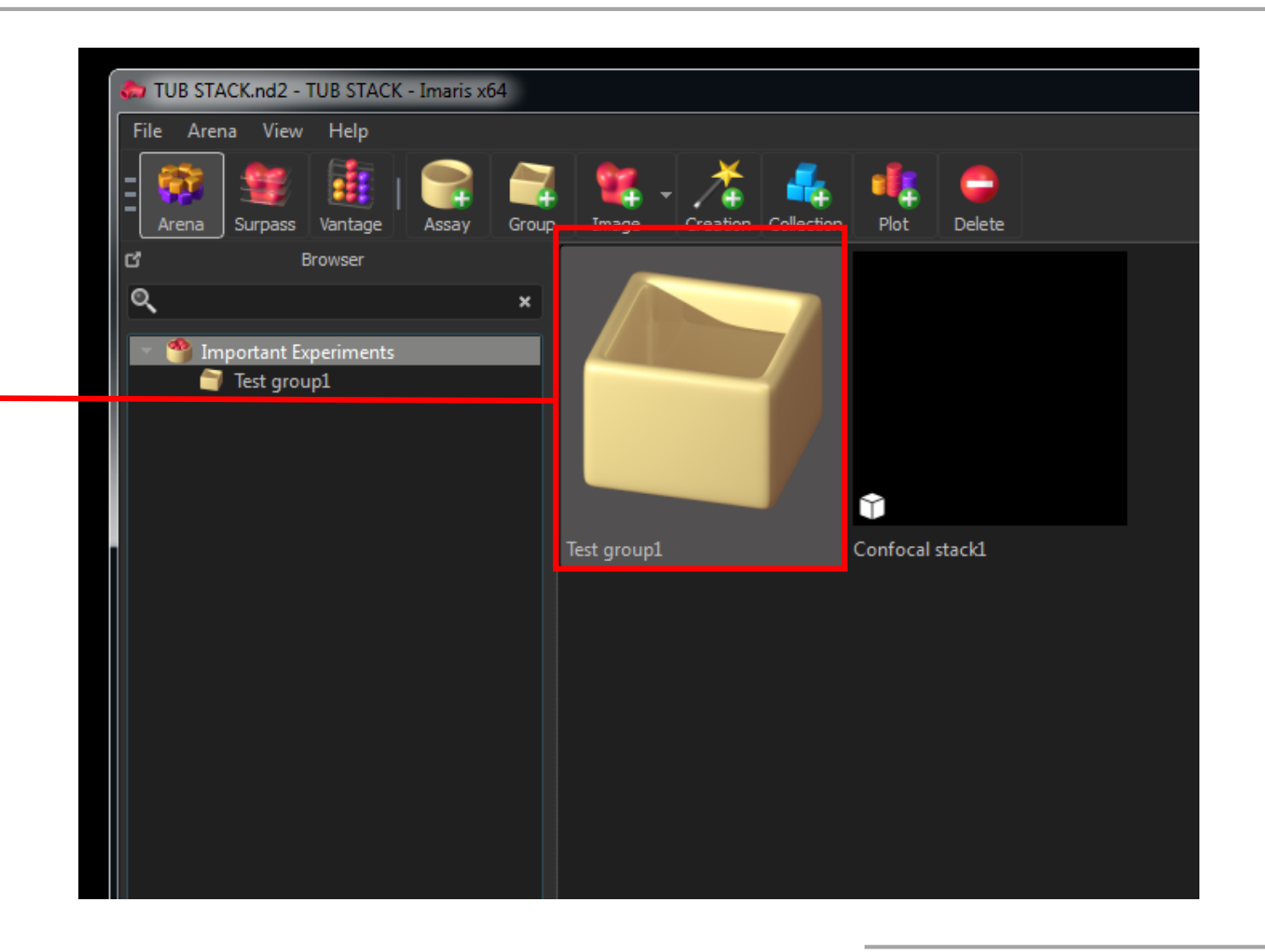

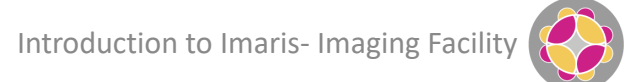

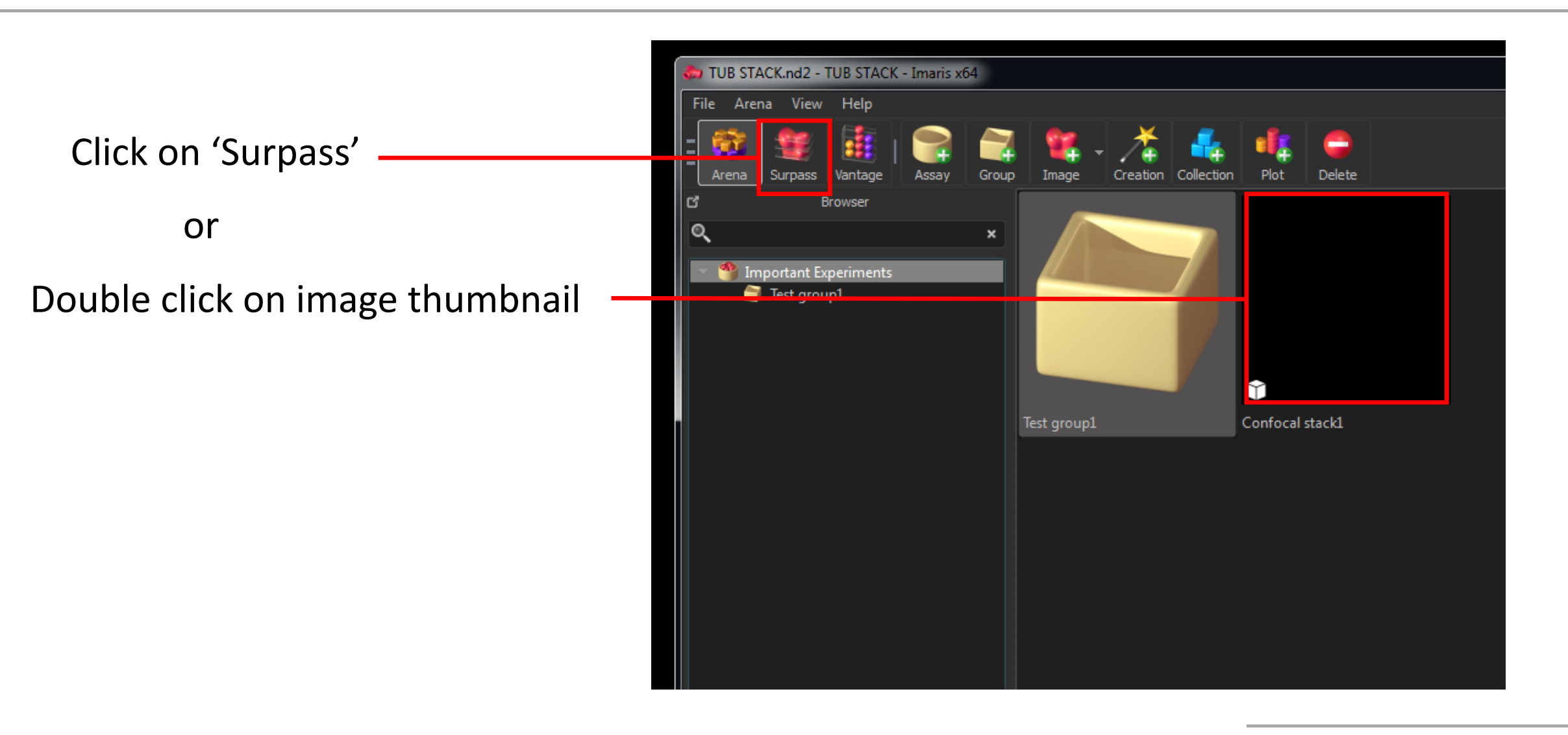

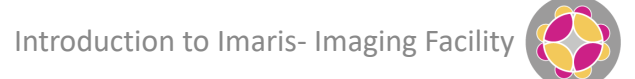

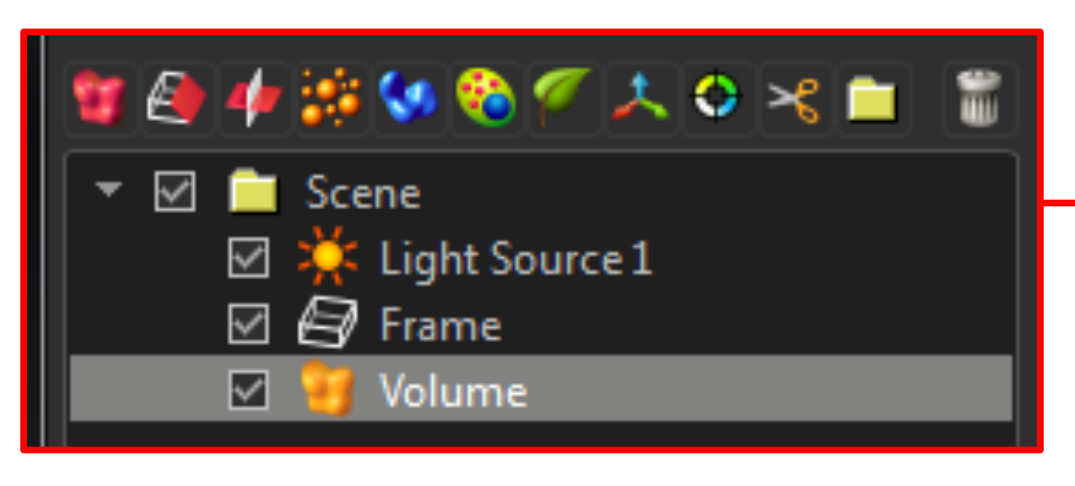

#### **Object List**

All components in the scene are shown

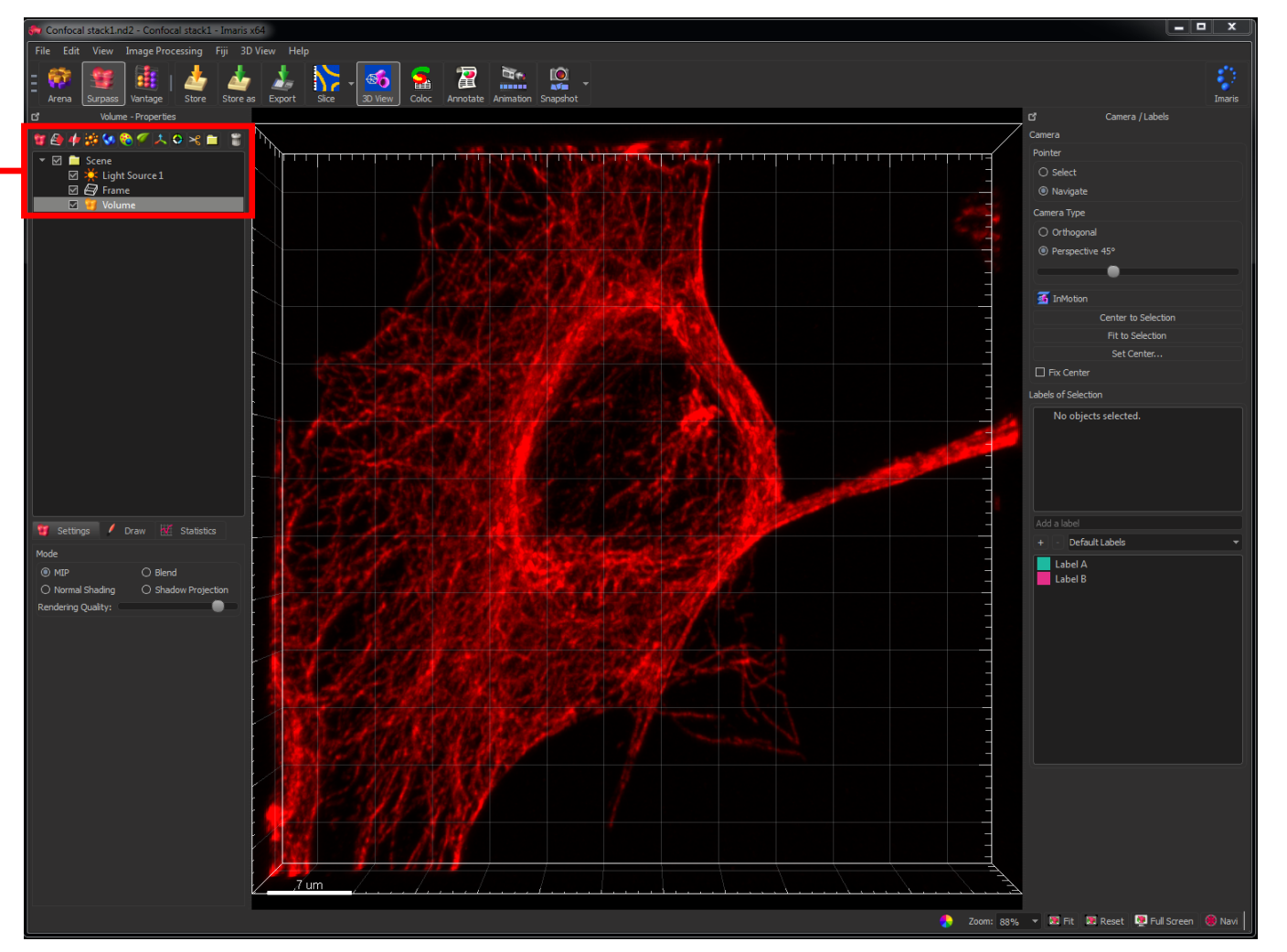

**Object Properties** Details relating to the selected object are shown

| U   | Settings    | /    | Draw | ×     | Statistics    |     |
|-----|-------------|------|------|-------|---------------|-----|
| Mod | e           |      |      |       |               |     |
| ۲   | MIP         |      | 0    | Blend |               |     |
| 0   | Normal Sha  | ding | 0    | Shado | ow Projection | ו ו |
| Ren | dering Qual | ity: |      |       | •             |     |

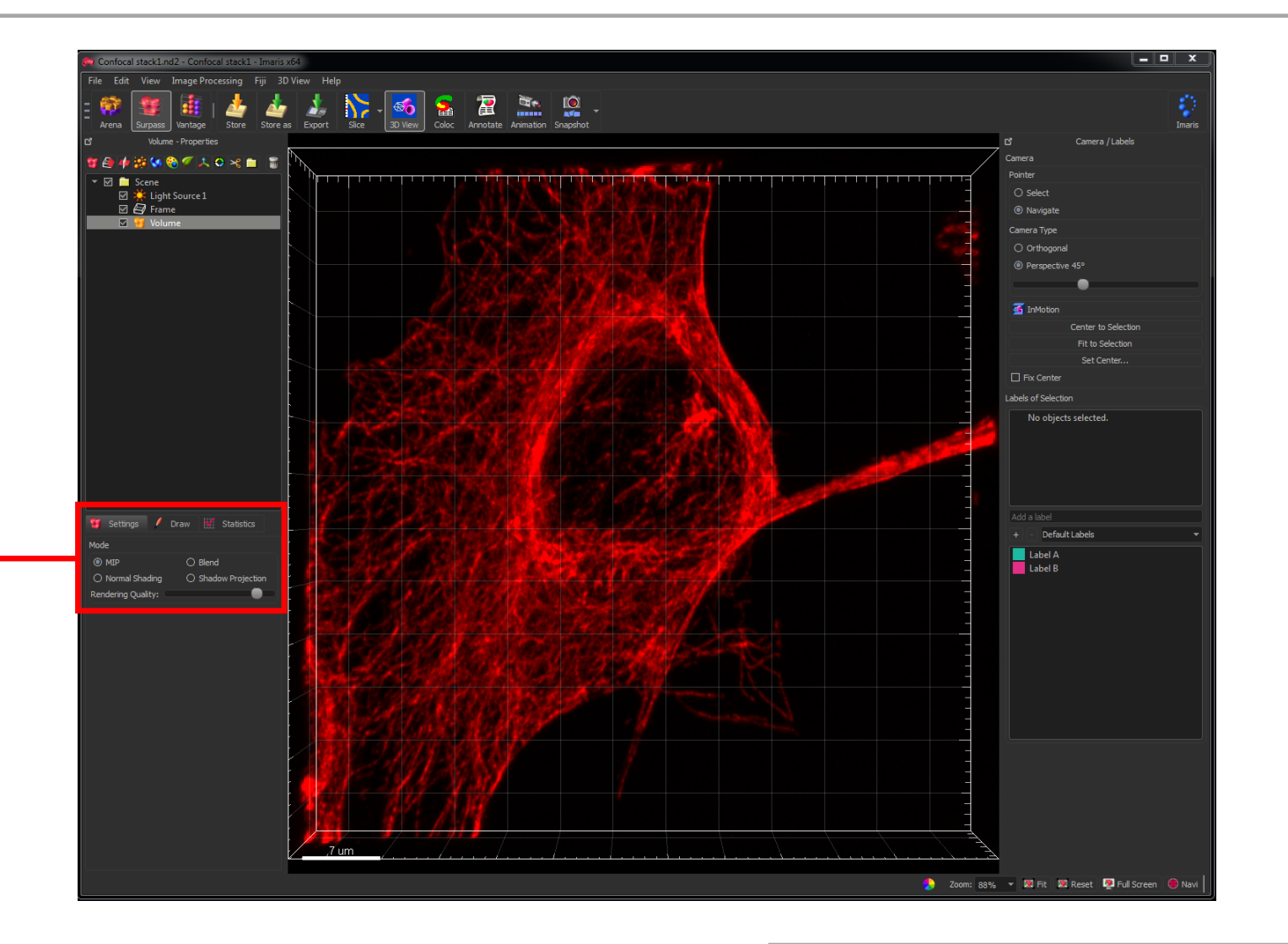

#### **View Area**

Display/interaction area for images and objects.

- Left-click to rotate 3D view
- Right-click to pan
- Mouse wheel to zoom in/out

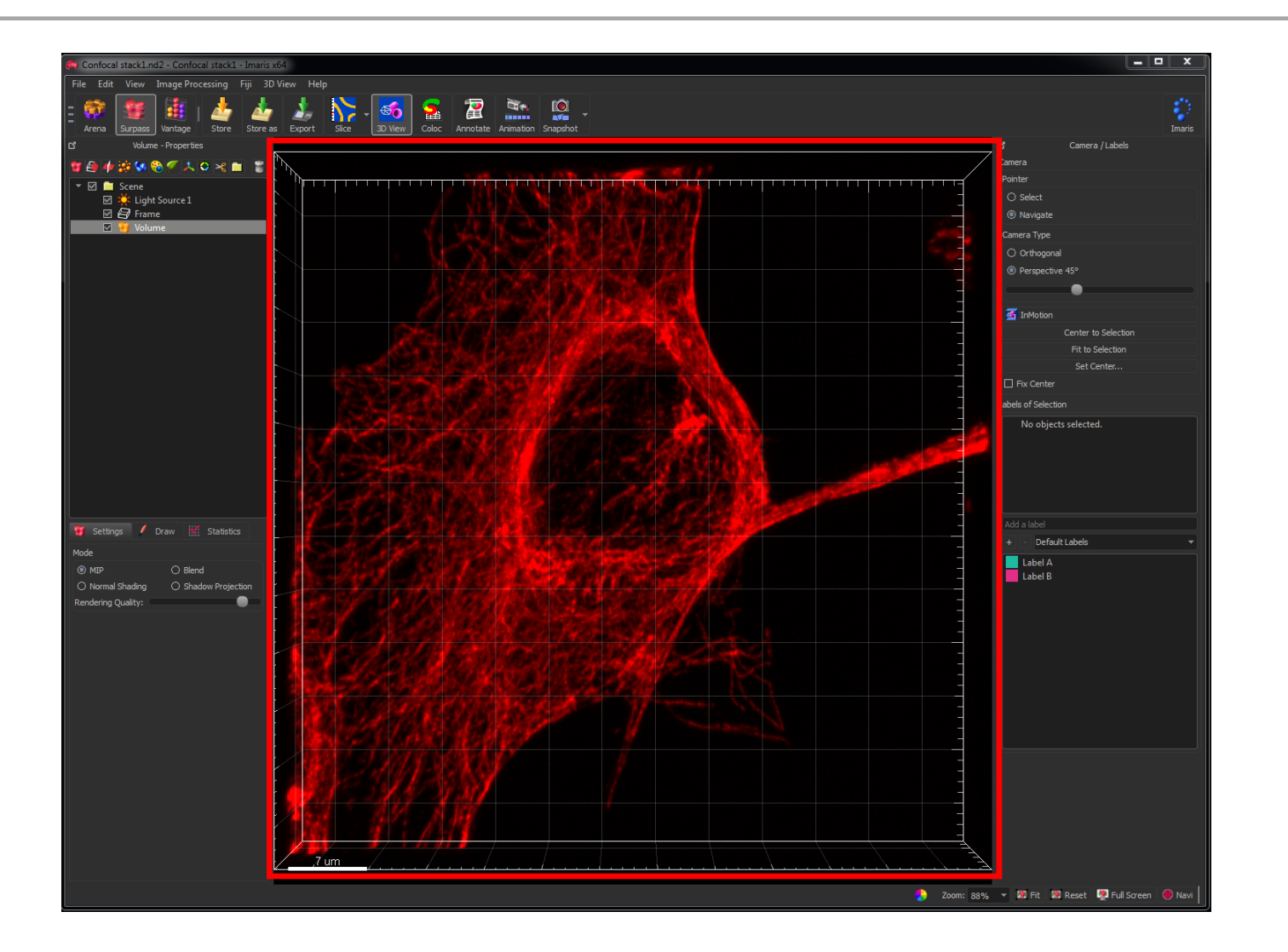

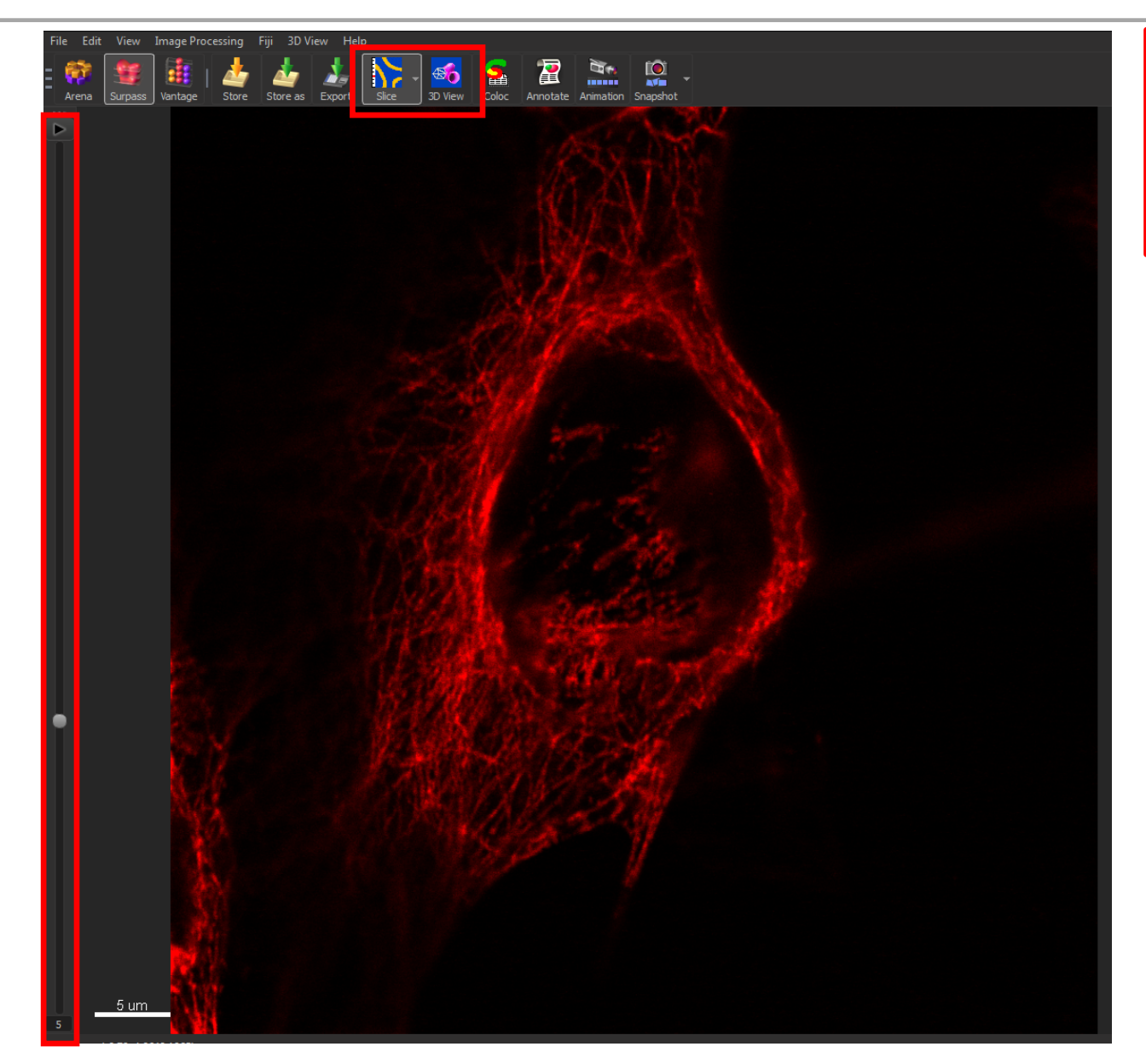

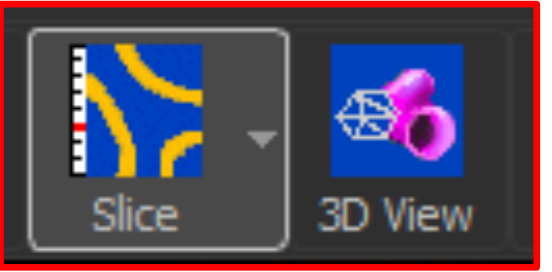

#### **Slice View**

- Switch to slice view to see raw image data •
- Click and drag on the left hand slider to • move between the image slices
- Click on the ulletsequence
  - icon to play the image

Introduction to Imaris- Imaging Facility

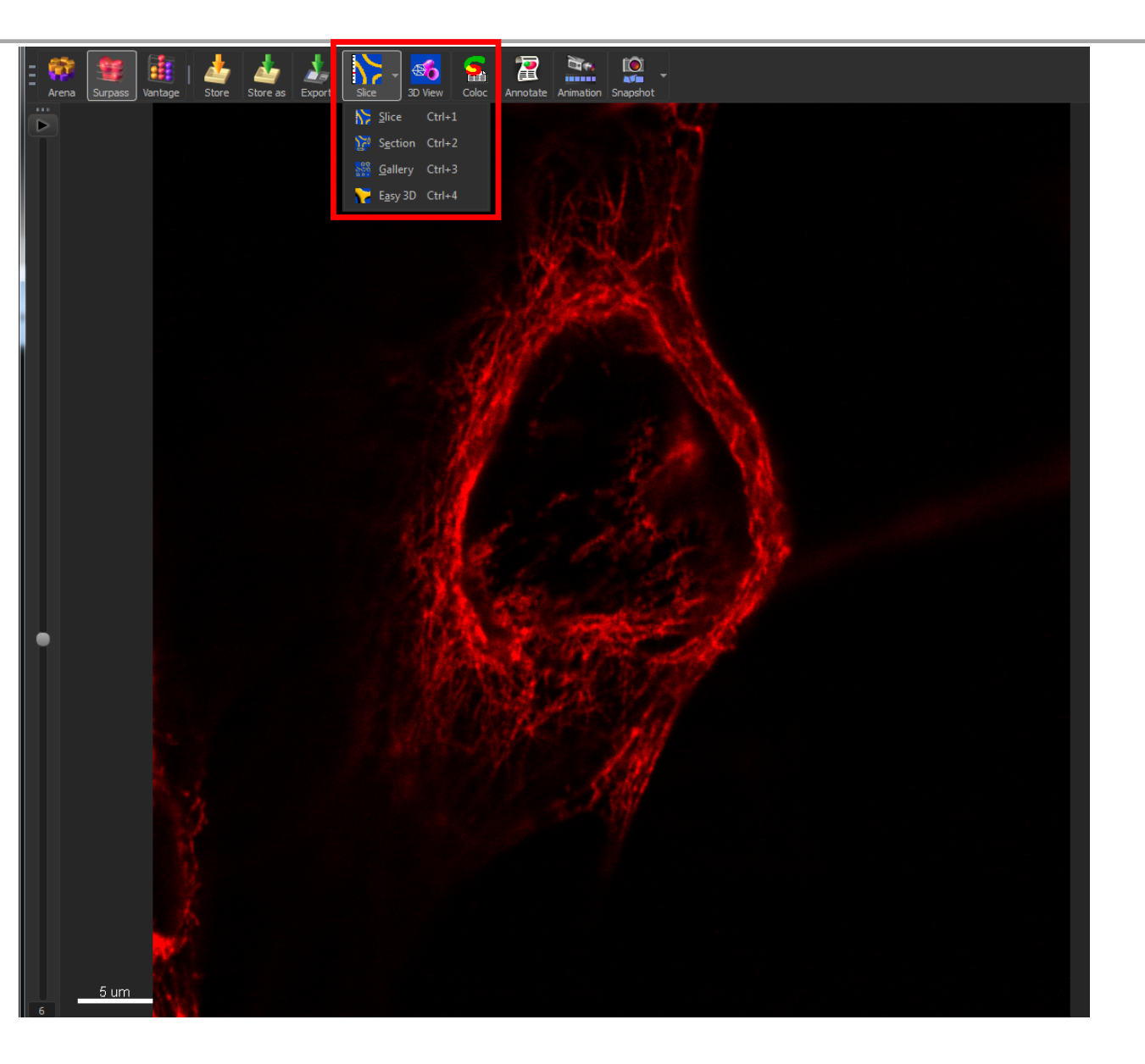

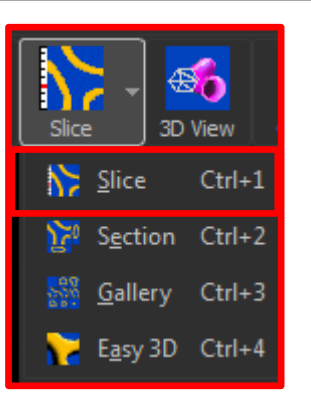

#### **Slice View Options**

- Slice view shows individual images
- Section shows Orthoganol views
- Gallery shows section thumbnails
- Easy 3D shows maximum intensity projection

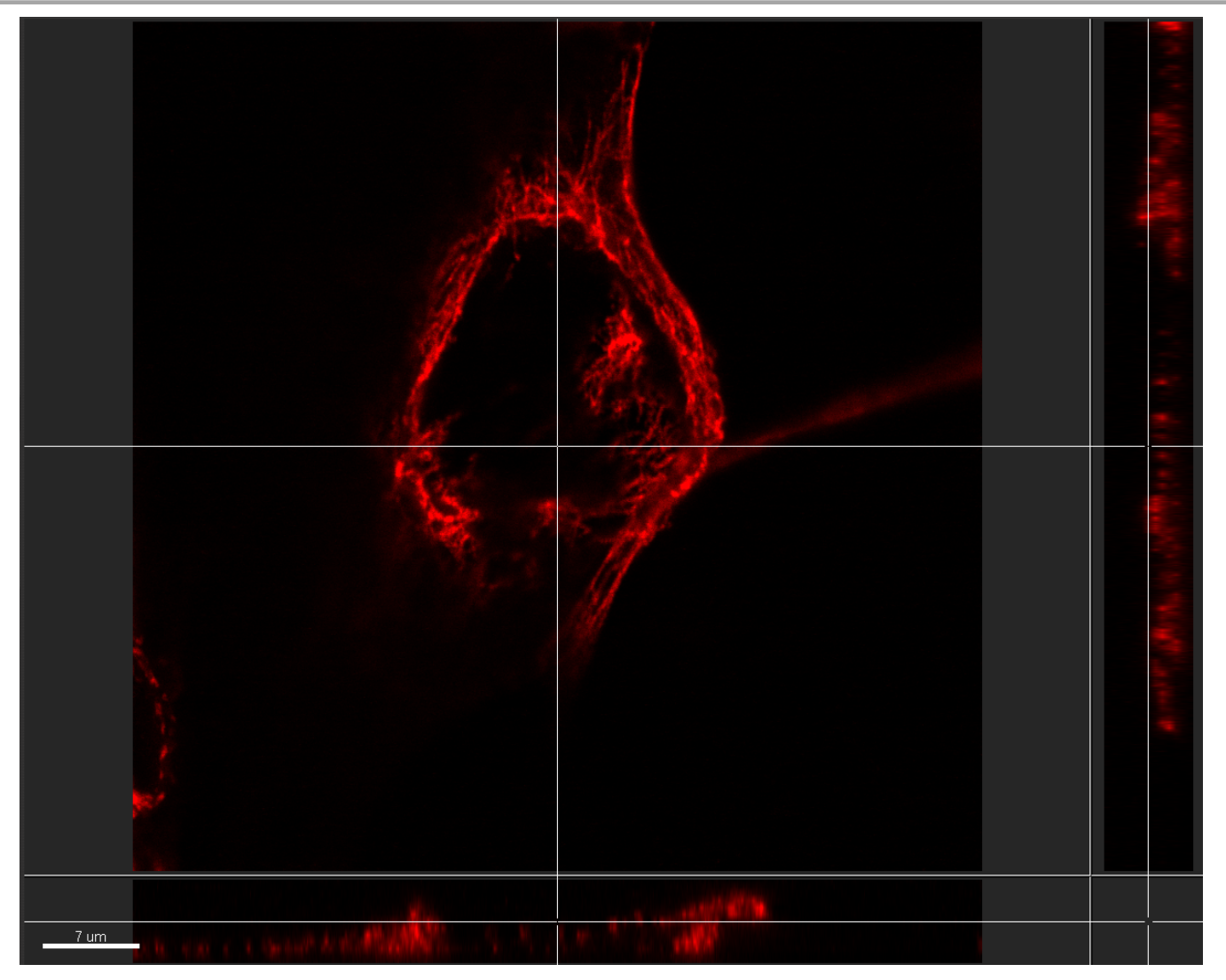

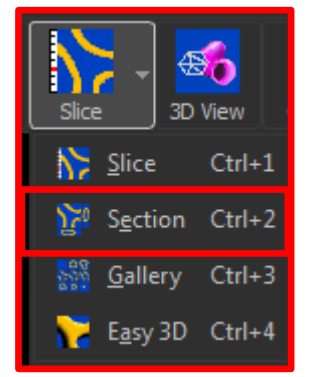

#### **Slice View Options**

- Slice view shows individual images
- Section shows Orthoganol views
- Gallery shows section thumbnails
- Easy 3D shows maximum intensity projection

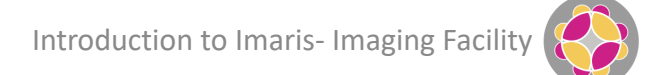

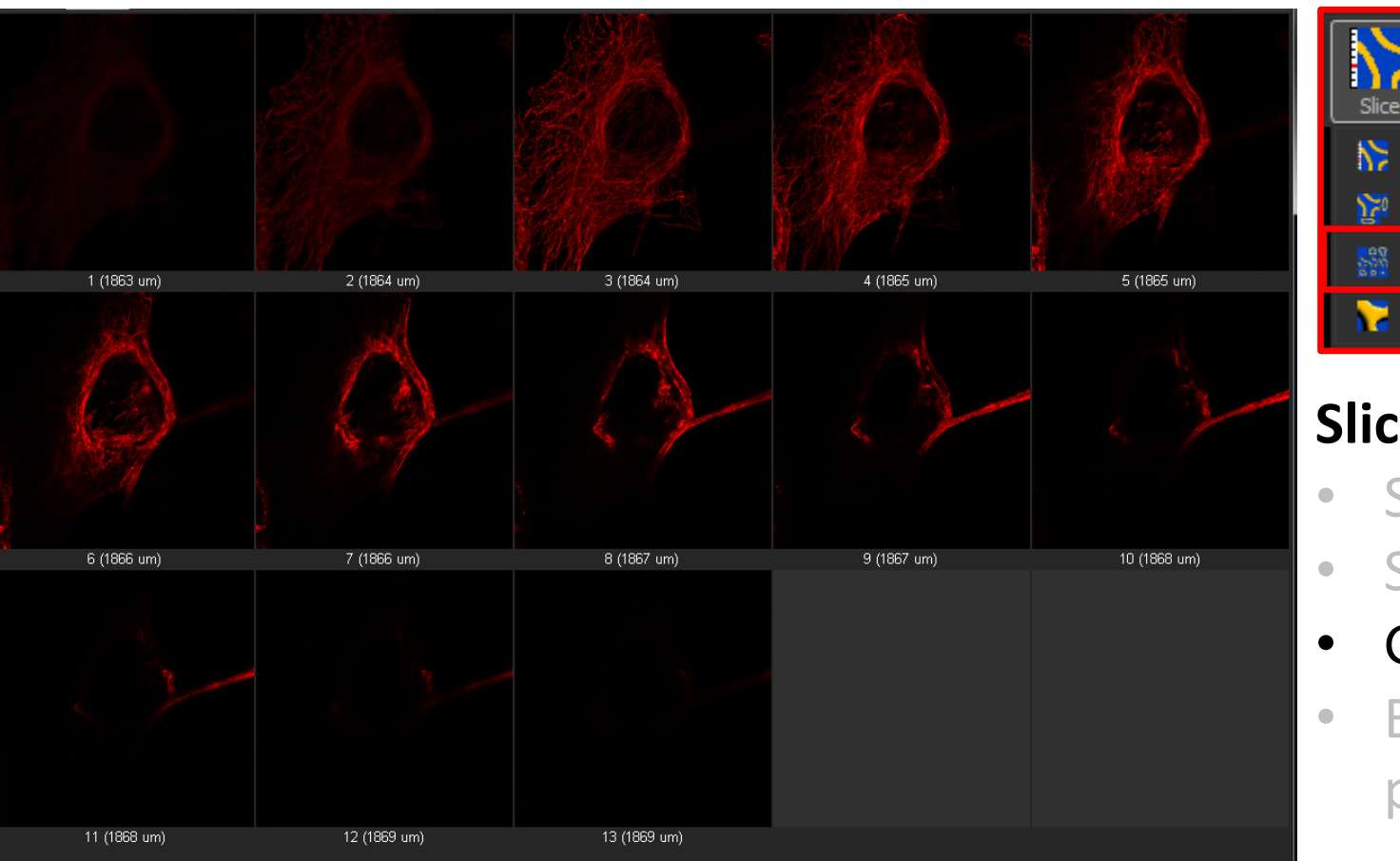

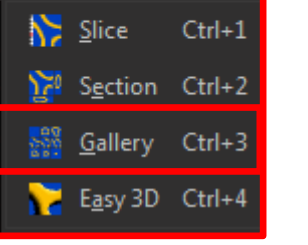

3D View

#### **Slice View Options**

- Slice view shows individual images
- Section shows Orthoganol views
- Gallery shows section thumbnails

 Easy 3D shows maximum intensity projection

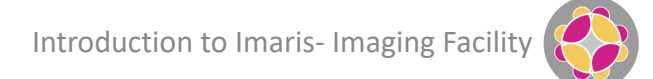

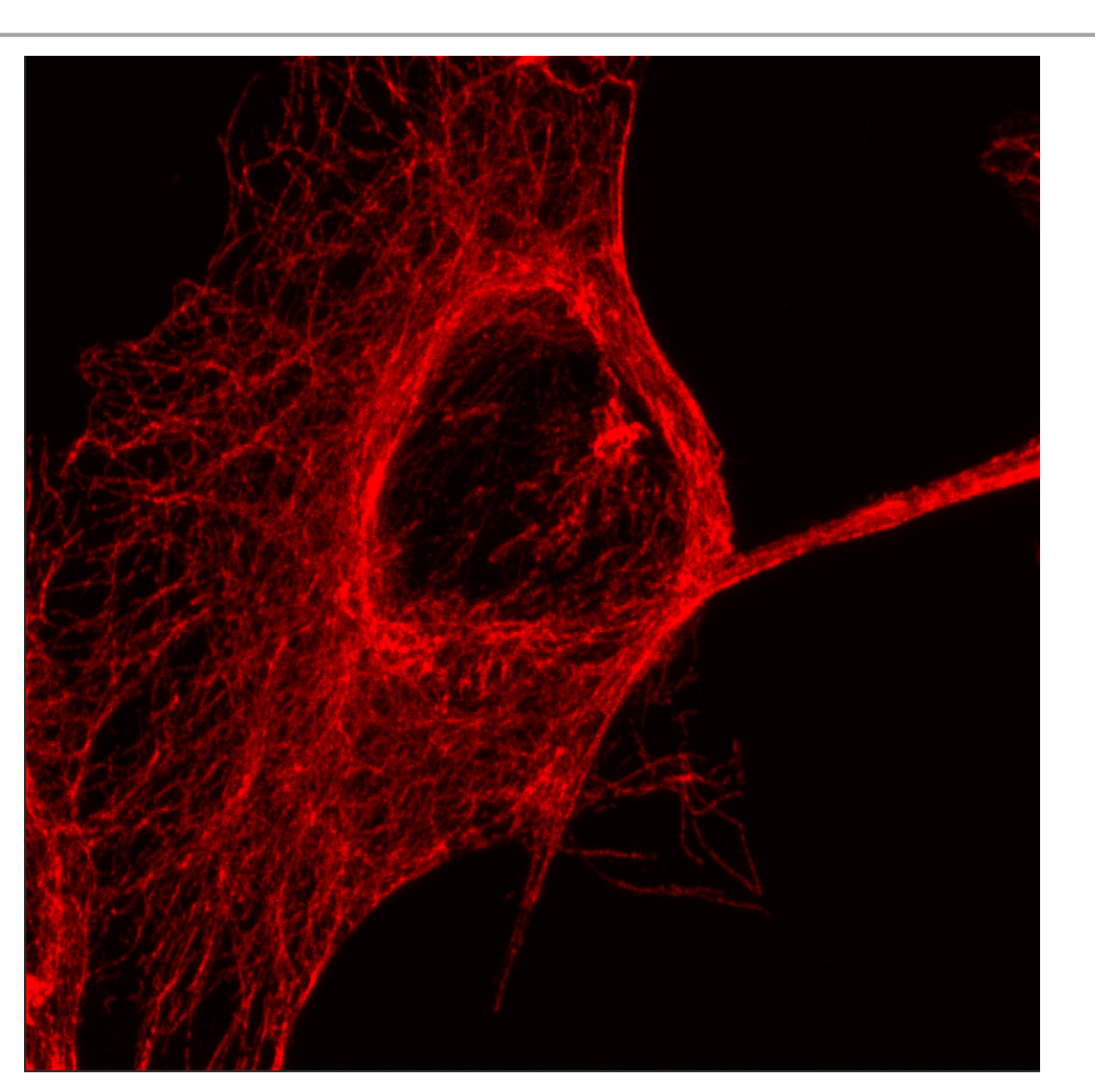

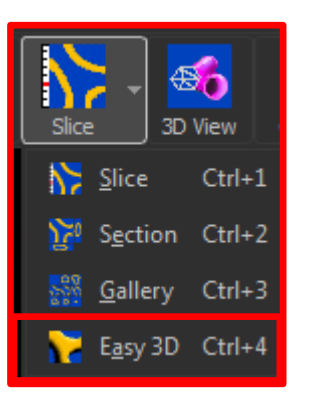

#### **Slice View Options**

- Slice view shows individual images
- Section shows Orthoganol views
- Gallery shows section thumbnails
- Easy 3D shows maximum intensity projection

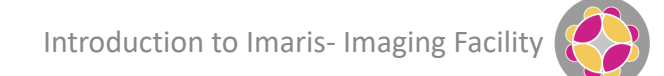

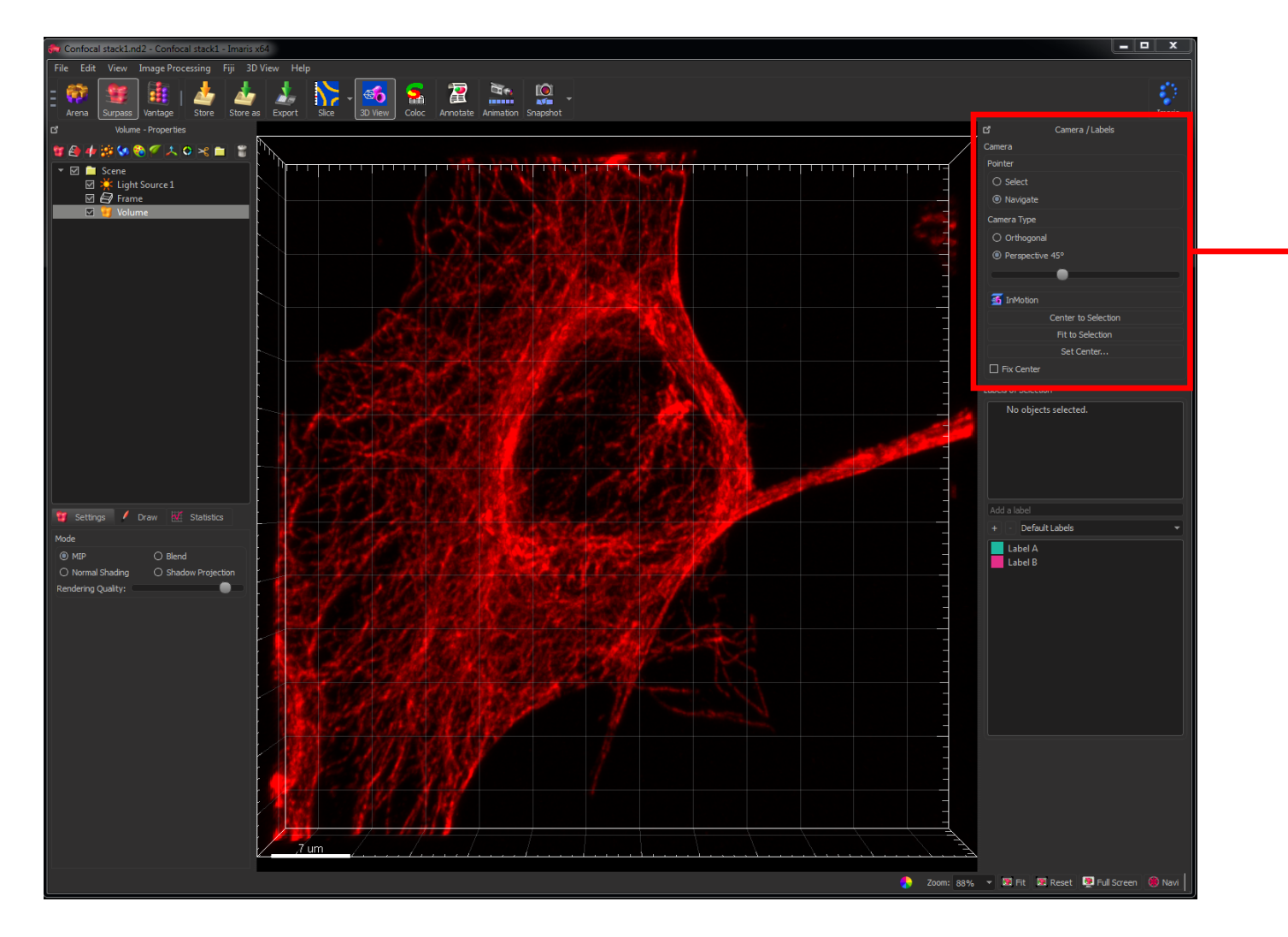

#### **Camera/Pointer**

Display and selection options

| ദ                                         | Camera / Labels     |
|-------------------------------------------|---------------------|
| Camera                                    |                     |
| Pointer                                   |                     |
| <ul><li>Select</li><li>Navigate</li></ul> |                     |
| Camera Type                               |                     |
| O Orthogonal                              |                     |
| Perspective                               | 45°                 |
|                                           | •                   |
| 🚮 InMotion                                |                     |
|                                           | Center to Selection |
|                                           | Fit to Selection    |
|                                           | Set Center          |
| Fix Center                                |                     |

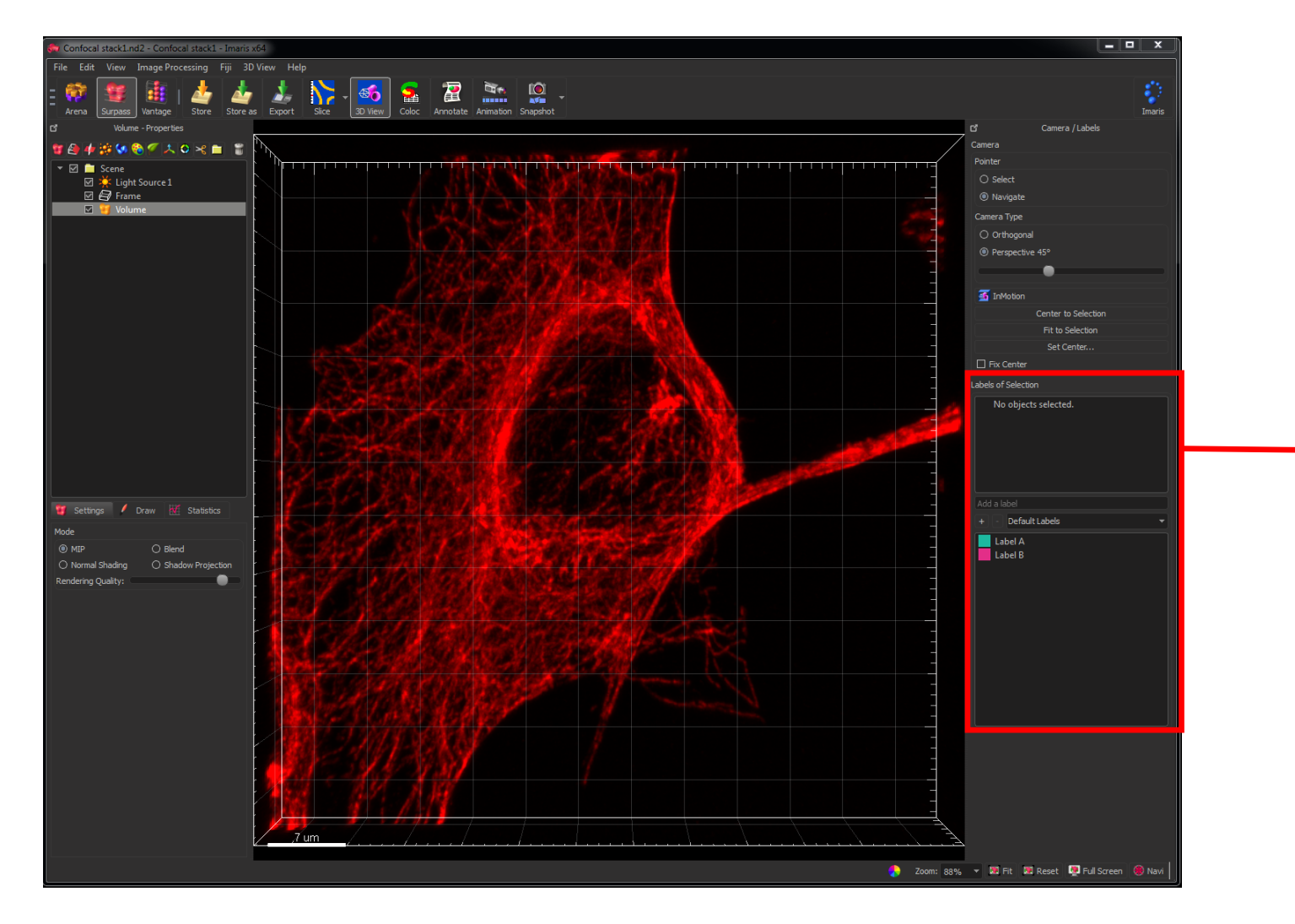

#### Labels

#### Options for labelling information

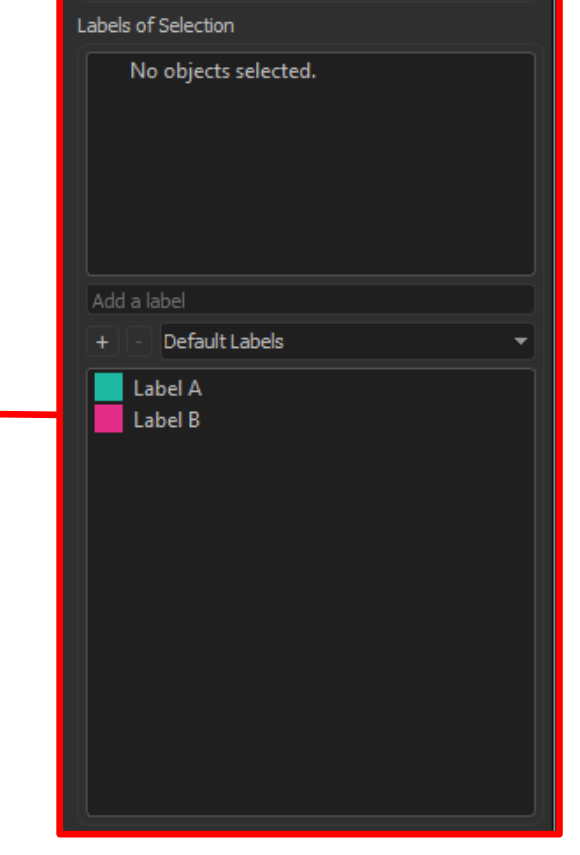

Introduction to Imaris- Imaging Facility

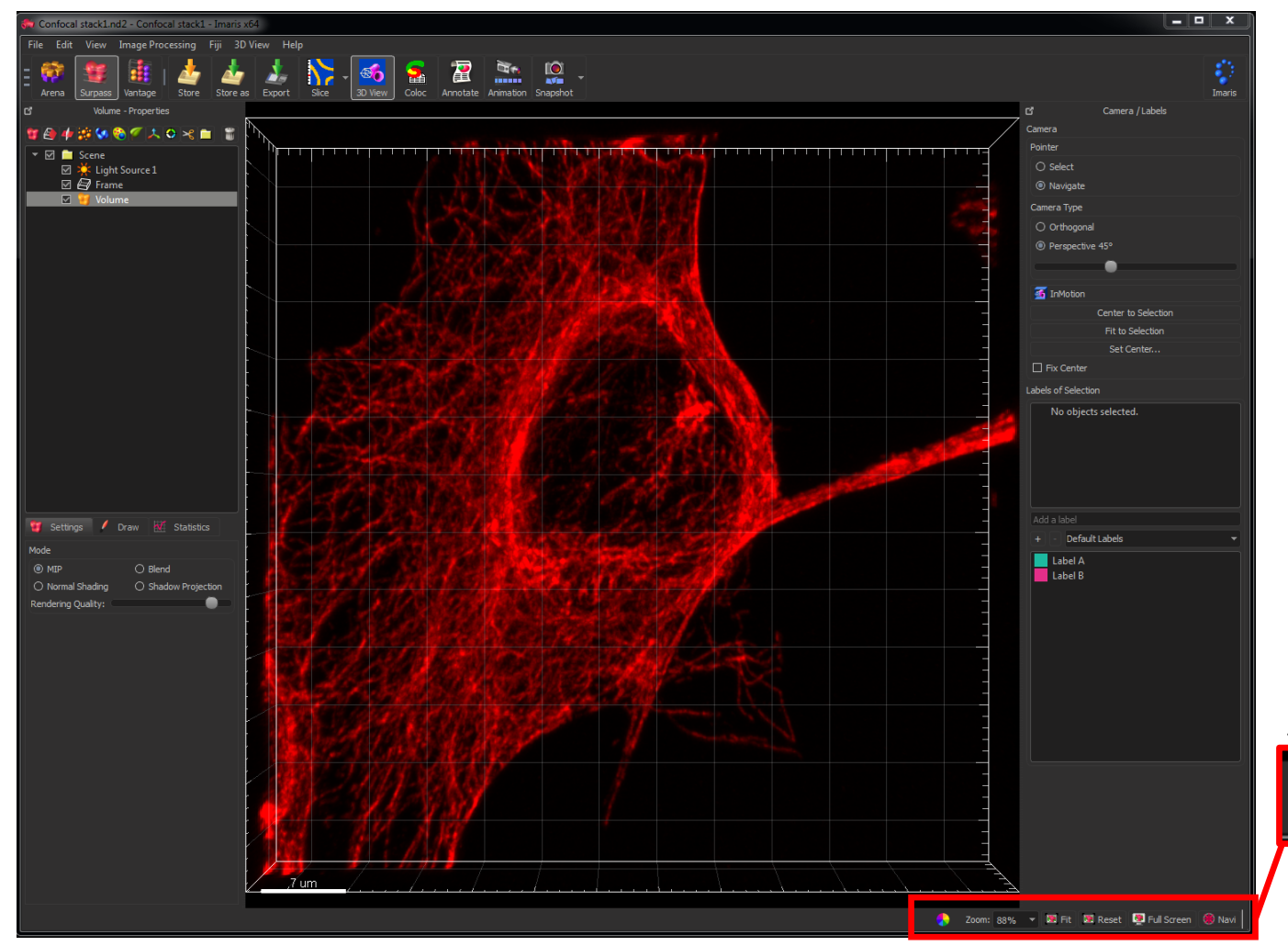

# Display Options

Use to e.g. re-size and reset

viow

Zoom: 88% 🔻 🗷 Fit 💹 Reset 👰 Full Screen 🛞 Navi

Introduction to Imaris- Imaging Facility

Display Adjustment Window (Edit>Show Display Adjustment, Ctrl D)

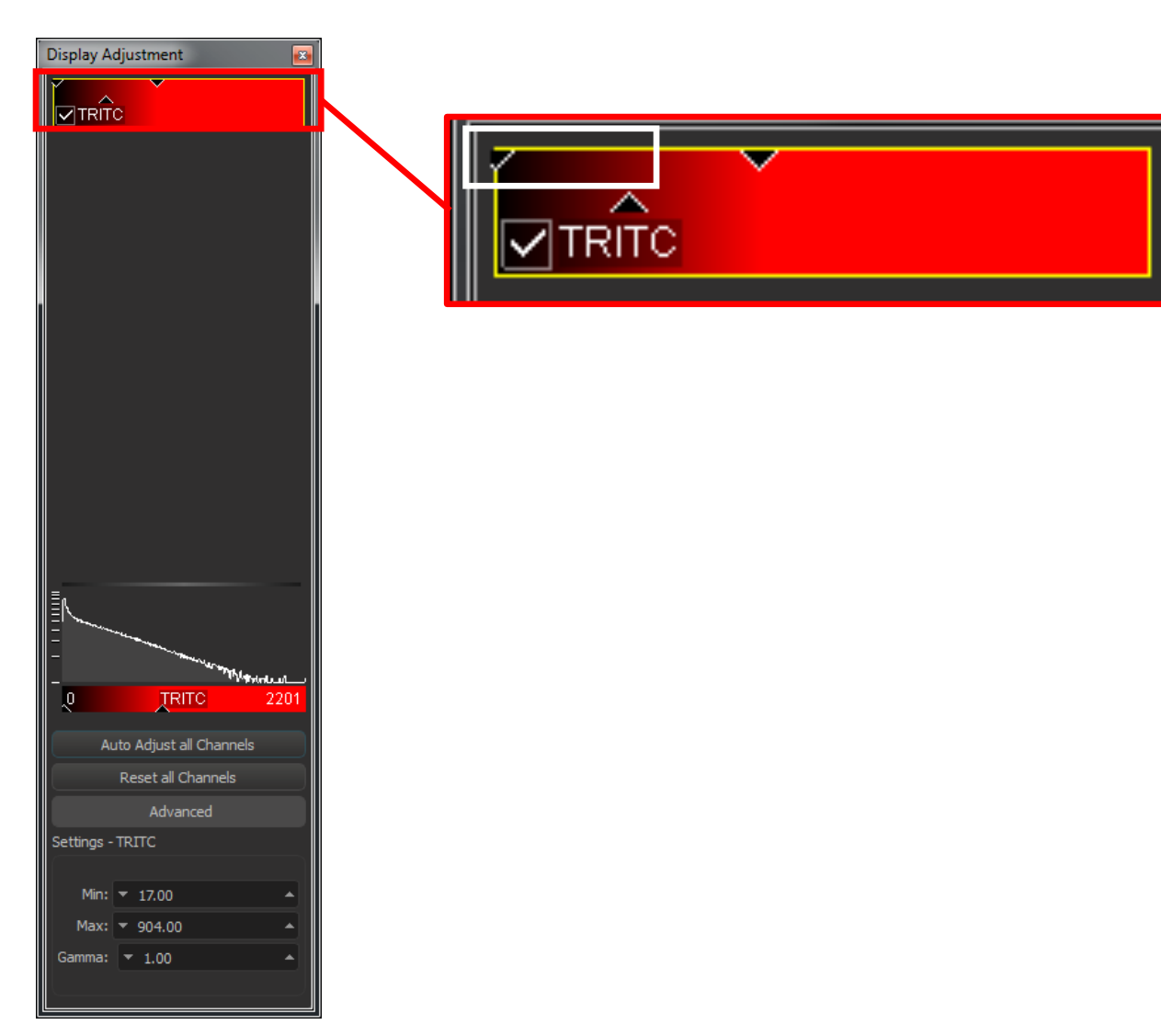

- Channel name shown
- Tick indicates channel is displayed
- Background colour indicates assigned Look-Up Table (LUT)

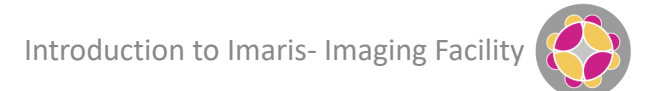

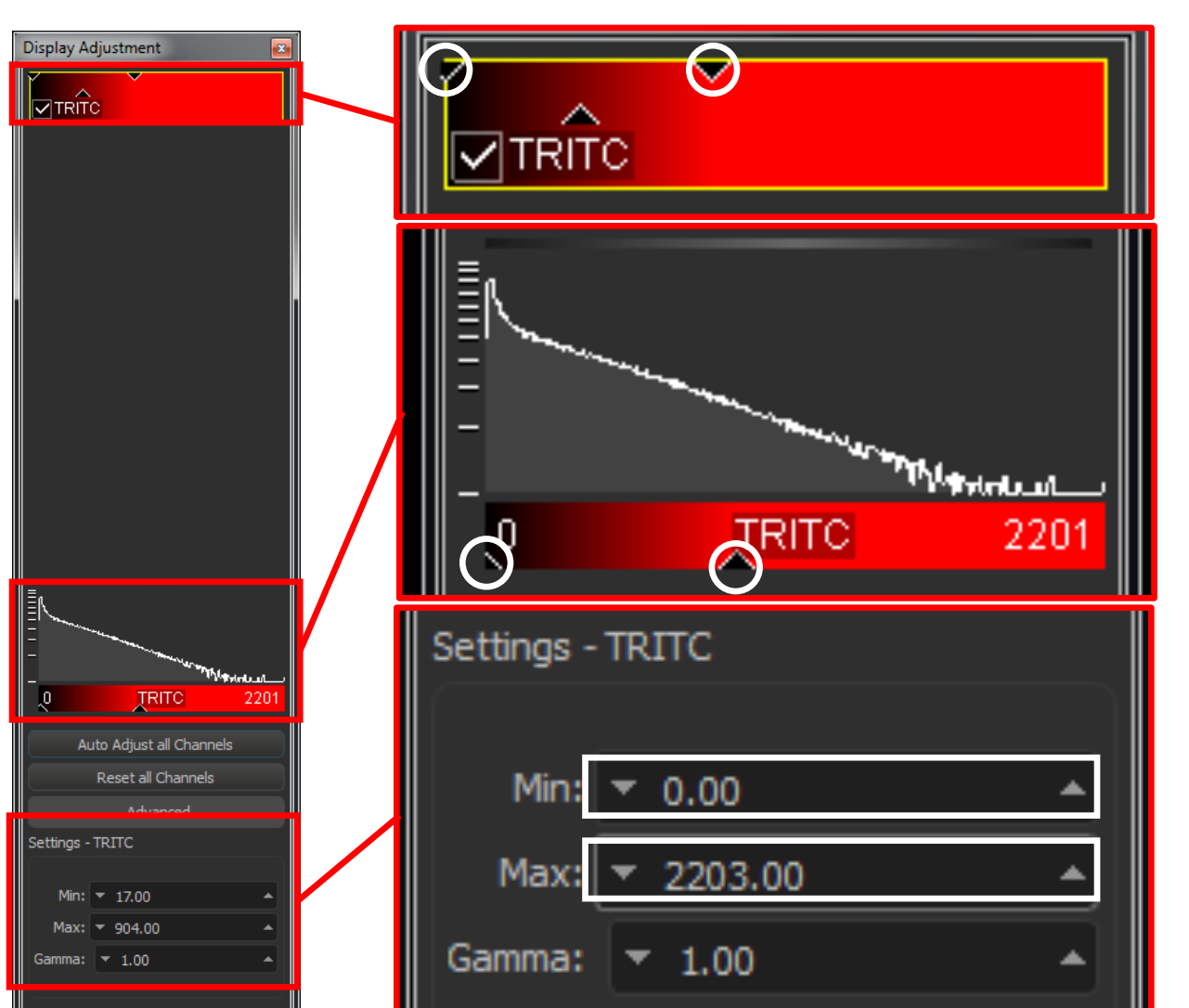

#### **Display Adjustment Window**

- Use left side slider to adjust minimum intensity threshold
- Use right side slider to adjust brightness
- Type in numbers to set specific intensity levels to view

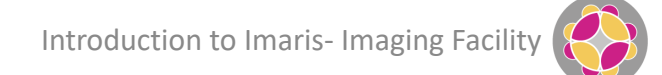

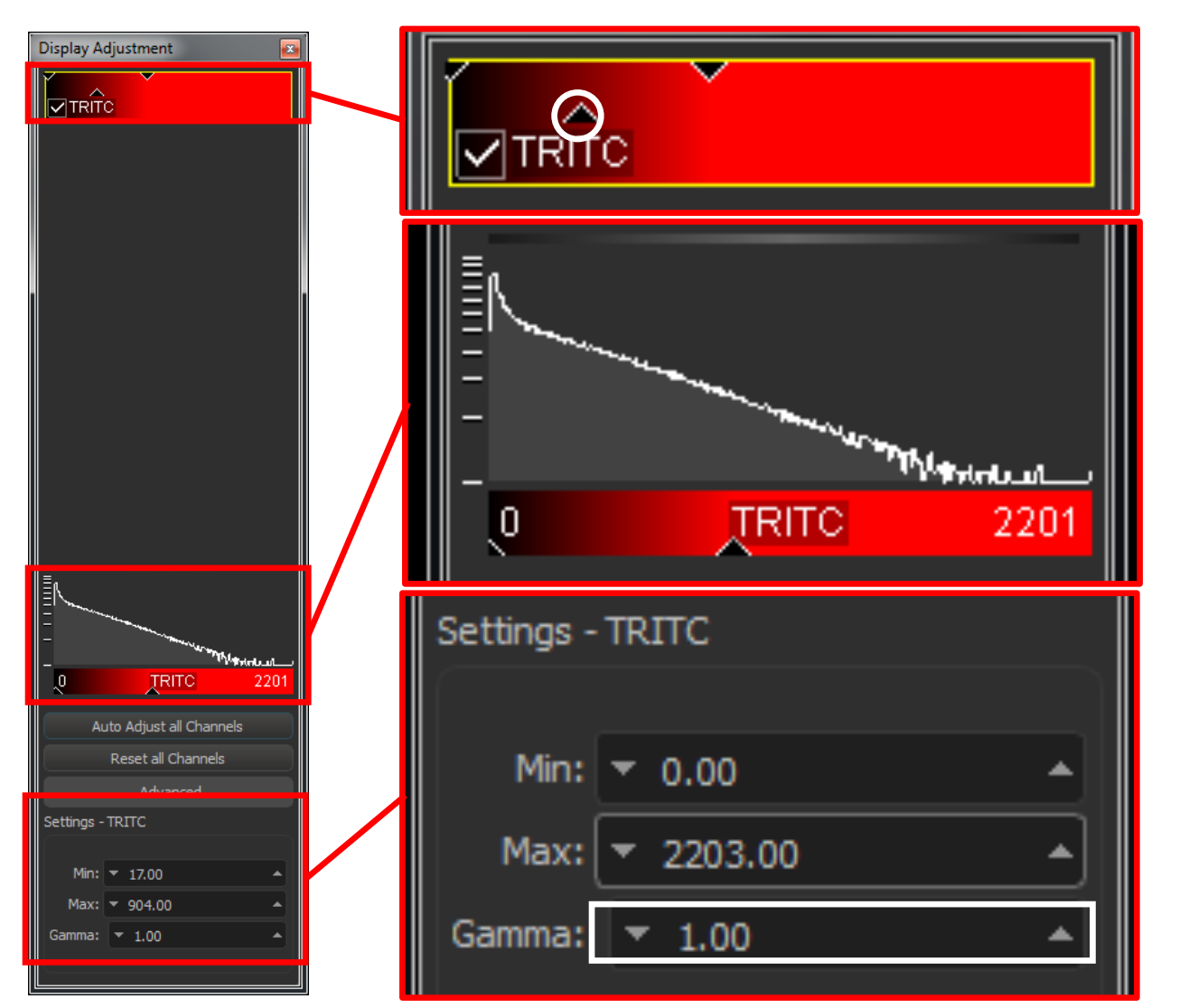

#### **Display Adjustment Window**

- Use left side slider to adjust minimum intensity threshold
- Use right side slider to adjust brightness
- Type in numbers to set specific intensity levels to view
- Use middle slider or Gamma field for non-linear adjustment

Introduction to Imaris- Imaging Facility

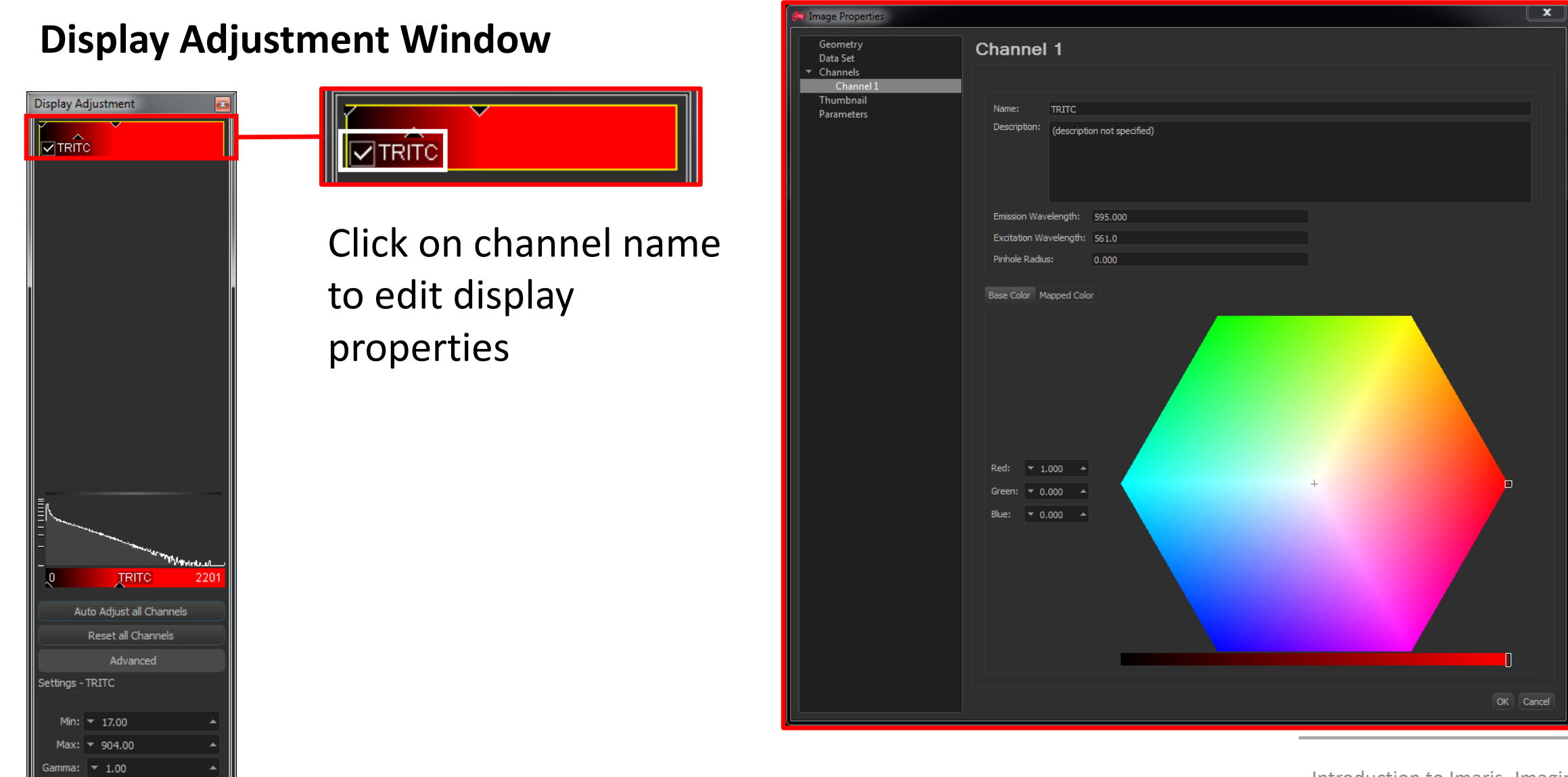

| Timage Properties                                                                                                    |                                                                          |
|----------------------------------------------------------------------------------------------------|--------------------------------------------------------------------------|
| Channel T<br>Tennel T<br>Tennel Tennel T<br>Tennel Tennel T | Geometry<br>Data Set<br>Channels<br>Channel 1<br>Thumbnail<br>Parameters |
| OK Cancel                                                                                                    | Introduction to Imaris- Imaging Facilit                                  |

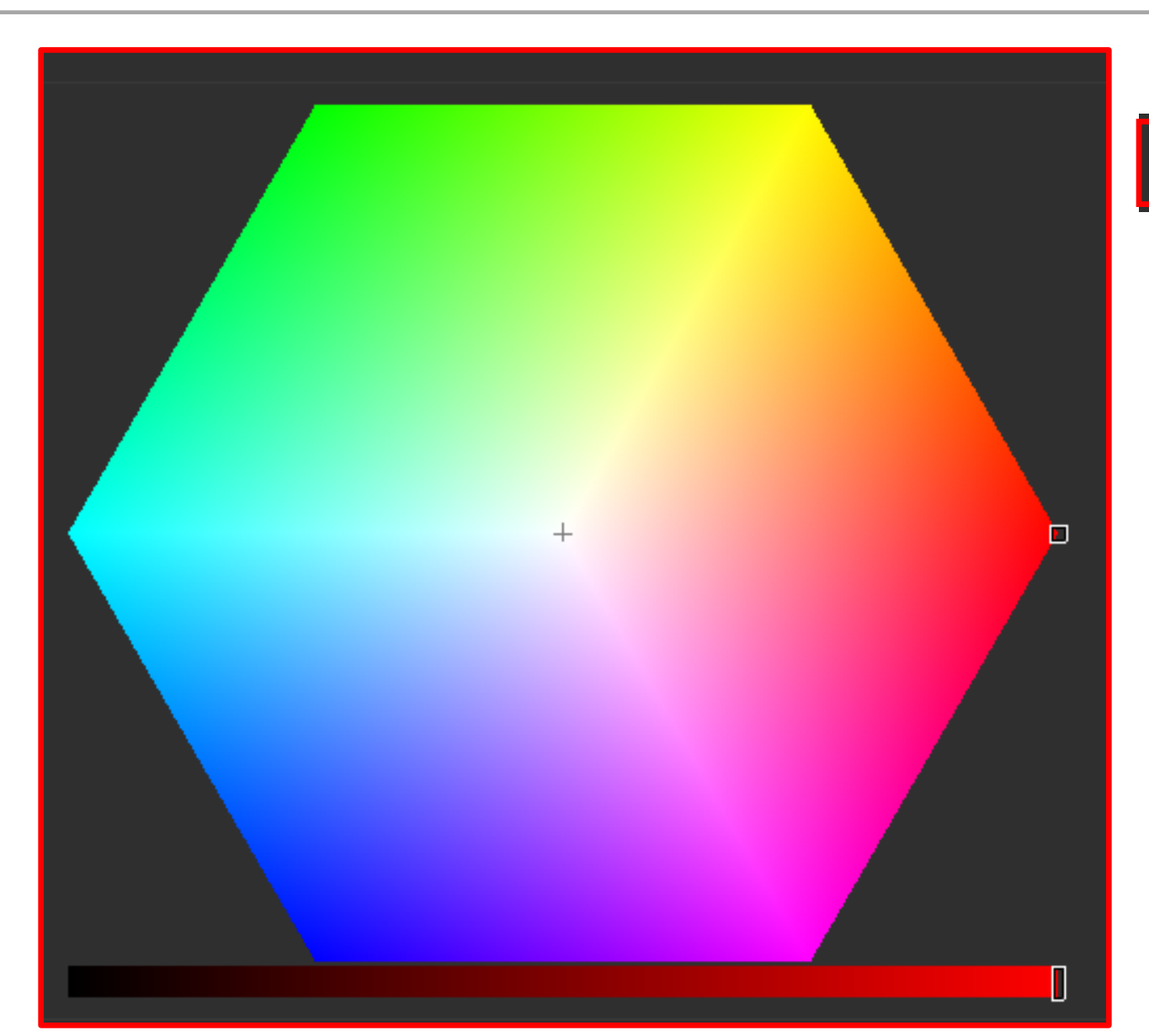

#### **Image Properties Window**

Base Color Mapped Color

- Slide the small box to adjust the colour Look-Up table (LUT)
- Dragging the small box to a corner of the hexagon will set one or two of the Red, Green and Blue (R,G,B) values to 1
- Set one of the R, G or B values to 1 and the remaining two colour values to 0 for a 'pure' LUT
- Set R, G, B values to 1 for white LUT
- Use the lower slider to set the intensity range

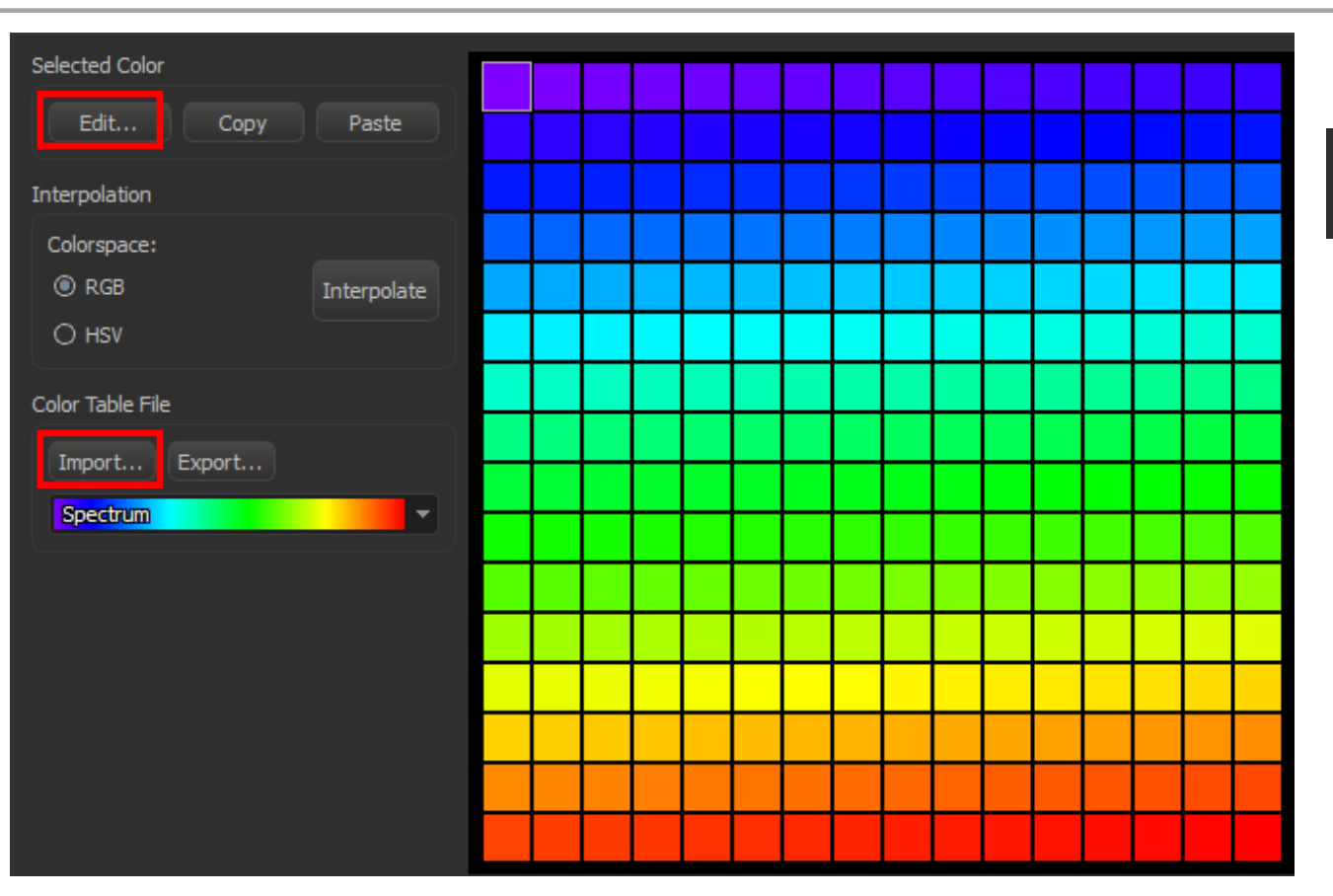

#### **Image Properties Window**

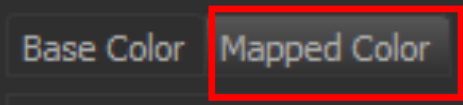

- Create a custom LUT by selecting individual coloured boxes and then Edit.. (or double-click on the box)
- Export to save
- Use Import... or the drop-down list to load a pre-defined multi-colour LUT

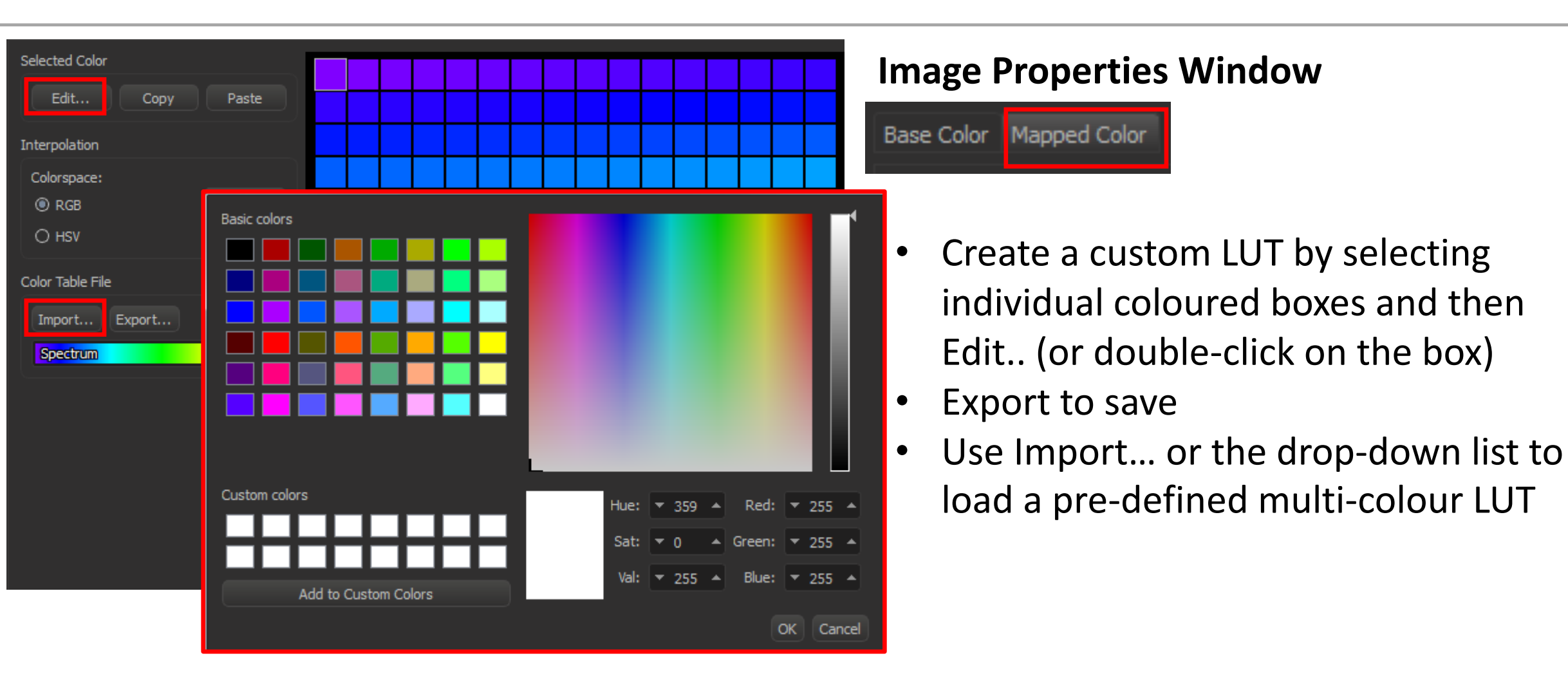

| Geometry<br>Data Set    |                         | Geometry         |                   |        |       |                        |  |
|-------------------------|-------------------------|------------------|-------------------|--------|-------|------------------------|--|
| Channels<br>Channel 1   |                         | Туре             |                   |        |       |                        |  |
| Thumbnail<br>Parameters | Thumbnail<br>Parameters |                  | 16 bit (unsigned) |        |       |                        |  |
|                         |                         | Size             |                   |        |       |                        |  |
|                         |                         |                  | X:                | Y:     | Z:    | Т:                     |  |
|                         |                         | Size:            |                   |        |       |                        |  |
|                         |                         | Image size:      | 26.00 MB          |        |       |                        |  |
|                         |                         | Coordinates [um] | e mes             | e valu |       | Time Point             |  |
|                         |                         |                  | X:                | Y:     | Z:    | <b>•</b> 1 •           |  |
|                         |                         | Voxel Size:      | 0.0605            | 0.0605 | 0.500 | Date [yyyy-mm-dd]      |  |
|                         |                         | Min:             | -2.78e4           | 2591   | 1863  | 2016-08-09             |  |
|                         |                         | Max:             | -2.77e4           | 2653   | 1869  | Time [hh:mm:ss.ssssss] |  |
|                         |                         |                  |                   |        |       | 16:01:58.481           |  |
|                         |                         |                  |                   |        |       | All Equidistant        |  |
|                         |                         |                  |                   |        |       |                        |  |

Introduction to Imaris- Imaging Facility

| Geometry<br>Data Set                                               | Data Set        |               |               |           |                                   |  |
|--------------------------------------------------------------------|-----------------|---------------|---------------|-----------|-----------------------------------|--|
| <ul> <li>Channels</li> <li>Channel 1</li> <li>Thumbnail</li> </ul> |                 |               |               |           |                                   |  |
| Parameters                                                         | Name: C         | onfocal stac  | k1            |           |                                   |  |
|                                                                    | Description: (  | description n | ot specified) |           |                                   |  |
|                                                                    |                 |               |               |           |                                   |  |
|                                                                    | Lens Power:     |               | 1.2           | Modality: | Fluorescence, Laser Scan Confocal |  |
|                                                                    | Numerical Apert | ure (N.A.):   | 1.400         |           |                                   |  |

| Geometry<br>Data Set                            | Thumbnail                           |
|-------------------------------------------------|-------------------------------------|
| <ul> <li>Channels</li> <li>Channel 1</li> </ul> | Туре                                |
| Thumbnail<br>Parameters                         | ○ None ○ Middle Slice ④ MIP ○ Blend |
|                                                 | Preview                             |
|                                                 |                                     |
|                                                 |                                     |
|                                                 |                                     |
|                                                 |                                     |
|                                                 |                                     |
|                                                 |                                     |
|                                                 |                                     |
|                                                 |                                     |
|                                                 |                                     |
|                                                 |                                     |
|                                                 |                                     |
|                                                 |                                     |
|                                                 |                                     |
|                                                 |                                     |

Introduction to Imaris- Imaging Facility

| Geometry<br>Data Set  | Parameters         |                                                                                                    |                  |
|-----------------------|--------------------|----------------------------------------------------------------------------------------------------|------------------|
| Channels<br>Channel 1 | 0.000 1.000 -0.000 |                                                                                                    |                  |
| Thumbnail             | Parameter          | Value                                                                                                    | Add Group        |
| Parameters            | ▼ Channel 0        |                                                                                                    | Delete Group     |
|                       | Color              | 0.000 1.000 -0.000                                                                                                    |                  |
|                       | ColorMode          | TableColor                                                                                                    | Add December     |
|                       | ColorOpacity       | 1.000                                                                                                    | Add Parameter    |
|                       | ColorRGB           | 255                                                                                                    | Delete Parameter |
|                       | ColorRange         | 0.000 2073.574                                                                                                    |                  |
|                       | ColorTable         | 0.502 0.000 1.000 0.482 0.000 1.000 0.463 0.000 1.000 0.443 0.000 1.000 0.427 0.000 1.000 0.408 0.000 1.000 0.388 0.000 1.000 0 |                  |
|                       | ColorTableLength   | 256                                                                                                    |                  |
|                       | ComponentCount     | 1                                                                                                    |                  |
|                       | GammaCorrection    | 1.000                                                                                                    |                  |
|                       | OCName             |                                                                                                    |                  |
|                       | ▼ Image            |                                                                                                    |                  |
|                       | DataType           | UInt16                                                                                                    |                  |
|                       | ExtMax0            | -27731.2                                                                                                    |                  |
|                       | ExtMax1            | 2653.35                                                                                                    |                  |
|                       | ExtMax2            | 1869.78                                                                                                    |                  |
|                       | ExtMin0            | -27793.1                                                                                                    |                  |
|                       | ExtMin1            | 2591.4                                                                                                    |                  |
|                       | ExtMin2            | 1863.28                                                                                                    |                  |
|                       | Filename           | D:\Simon\Imaris Training Images\Confocal stack1.nd2                                                                             |                  |
|                       | ManufactorModel    | ND2                                                                                                    |                  |
|                       | ManufactorString   |                                                                                                    |                  |
|                       | ManufactorType     | Nikon                                                                                                    |                  |
|                       | NumberOfChannels   |                                                                                                    |                  |
|                       | RecordingDate      | 2016-08-09 16:01:58.481                                                                                                    |                  |
|                       | ResampleDimensionX | true                                                                                                    |                  |
|                       | ResampleDimensionY | true                                                                                                    |                  |
|                       | ResampleDimensionZ | true                                                                                                    |                  |
|                       | Unit               | um                                                                                                    |                  |
|                       |                    | 1024                                                                                                    |                  |
|                       |                    | 1024                                                                                                    |                  |
|                       |                    | 13                                                                                                    |                  |
|                       | ▼ Imaris           |                                                                                                    |                  |
|                       | ThumbnailSize      | 256                                                                                                    |                  |
|                       | Version            | 9.0                                                                                                    |                  |
|                       | ▼ ImarisDataSet    |                                                                                                    |                  |
|                       | Creator            | Imaris x64                                                                                                    |                  |
|                       | NumberOfImages     |                                                                                                    |                  |
|                       | Version            | 9.0                                                                                                    |                  |
|                       | ▼ ND2_Attributes   |                                                                                                    |                  |
|                       | uiBpcInMemory      | 10                                                                                                    |                  |
|                       | uiBpcSignificant   |                                                                                                    |                  |
|                       | uiComponents       |                                                                                                    |                  |
|                       | uiCompression      | 2 (ivone)                                                                                                    |                  |
|                       | uiHeight           | 1024                                                                                                    |                  |
|                       | uiQuality          | 12                                                                                                    |                  |
|                       | uiSequenceCount    | 13                                                                                                    |                  |
|                       |                    | 1024                                                                                                    |                  |

# Group Exercise 1 (easy)

- Import File 'Zeiss 4-channel confocal stack1' into Arena
- Adjust display settings
- Create new LUT on Channel 2

### Group Exercise 2 (not so easy)

- Import data series in folder 'Confocal z t tiff stack' into Arena
- Reconstruct time/z series (126 time points, 24 z planes)
- Assign correct dimensions (0.16 μm in x&y, 0.5 μm in z)
- Create new LUT